การใช้งานเว็บไซต์จัดตั้งงบประมาณ ประจำปึงบประมาณ พ.ศ. 2569

#### https://budget-school.obec.go.th

#### การเข้าสู่ระบบการลงทะเบียน

สามารถเข้าสู่เว็บไซต์ โดยใช้รหัส moe\_code ซึ่งเป็นเลข 10 หลักเป็น Username และ Password เพื่อใช้ในการลงทะเบียนครั้งแรก

- 1) กรอกผู้ใช้งาน
- 2) กรอกรหัสผ่าน (Password)
- 3) กดปุ่มเข้าสู่ระบ

| 🍐 e-budget ສພฐ.     | ระบบสารสนเทศการจัดตั้งงบประมาณรายจ่ายประจำปี งบลงทุน ค่าครุภัณฑ์ ที่ดิน สิ่งก่อสร้าง สพฐ.(Budget-School) |  |
|---------------------|----------------------------------------------------------------------------------------------------|--|
| 🙏 Login เข้าสู่ระบบ | A Login เข้าสู่ระบบ Budget-School (สำหรับ โรงเรียน)                                                      |  |
| 🔲 คู่มือตั้งงบฯ 69  | <b>∝ ชื่อผู้ใช้งาน</b><br>กรุณากรอกรทัสฝ่าน                                                              |  |
|                     |                                                                                                    |  |
|                     | ש שארכו שנו שיקו<br>א                                                                                    |  |
|                     | <mark>ຼ 🤗 ເຢ້າສູ່ຈະນນ 🎯 ຍກເລິກ</mark>                                                                    |  |

#### การลงทะเบียนและกำหนดผู้ใช้งาน

เมื่อผู้ใช้งาน Login เข้าสู่เว็บไซต์สำเร็จ เว็บไซต์จะแสดงหน้าหลักการทำงาน สำหรับการลงทะเบียน กำหนดผู้ใช้งาน ประกอบไปด้วย

1) ข้อมูล ผู้อำนวยการโรงเรียน (ชื่อ-สกุล/ตำแหน่ง/หมายเลขโทรศัพท์)

|                          | สถานะ : รออนุมต            |  |
|--------------------------|----------------------------|--|
|                          | ข้อมูล ผู้อำนวยการโรงเรียน |  |
| A ชื่อ-สกุล ผู้อำนวยการโ | งเรียน                     |  |
| ชื่อ-สกุล ผู้อำนวยการ    | รงเรียน                    |  |
| A ตำแหน่ง ผู้อำนวยการโ   | งเรียน                     |  |
| ตำแหน่ง ผู้อำนวยการ      | รงเรียน                    |  |
| & หมายเลขโทรศัพท์ ผู้อำ  | นวยการโรงเรียน             |  |
| Section Section 5 Mil    | นายดายโองเอียน             |  |

2) ข้อมูล เจ้าหน้าที่โรงเรียน (ชื่อ-สกุล/ตำแหน่ง/หมายเลขโทรศัพท์)

|                          | ขอมูล เจ้าหน้าที่โรงเรียน |  |
|--------------------------|---------------------------|--|
| A ชื่อ-สกุล เจ้าหน้าทีโร | เรียน                     |  |
| ชื่อ-สกุล จนท.โรงเรี     | ru                        |  |
| A ตำแหน่ง เจ้าหน้าที่โร  | าเรียน                    |  |
| ตำแหน่ง จนท.โรงเรี       | าน                        |  |
| & หมายเลขโทรศัพท์ เจ้    | าหน้าที่โรงเรียน          |  |
| หมายเลขโทรศับเท์ ร       | นทโรงเรียน                |  |

 การกำหนดรหัสผ่าน (รหัสผ่านต้องมีความยาวไม่น้อยกว่า 8 ตัวอักษร และต้องมีตัวอักษร ใหญ่, ตัวอักษรเล็ก, และตัวเลข พร้อมบันทึกข้อมูล)

| รหัสผ่านต้องมีคว     | กำหนดรหัสผาน<br>ามยาวไม่น้อยกว่า 8 ตัวอักษร และต้องมีตัวอักษรใหญ่, ตัวอักษรเล็ก, และตัวเลข |
|----------------------|--------------------------------------------------------------------------------------------|
| - รทัสผ่านใหม่       |                                                                                            |
| ••••••               |                                                                                            |
| - ยืนยันรหัสผ่านอีกค | รั้ง                                                                                       |
|                      |                                                                                            |
| > 🗆 แสดงรหัสผ่าน     |                                                                                            |
| 🖺 บันทึกท้อมส        |                                                                                            |

หลังจากบันทึกข้อมูลการลงทะเบียนและกำหนดผู้ใช้งานเสร็จเรียบร้อยแล้ว เว็บไซต์จะแสดงหน้าจอ <u>สถานะ : รออนุมัติ</u> จากนั้น<u>คลิกปุ่มออกจากระบบ</u> ซึ่งผู้ใช้งานจะ login เข้าด้วยรหัสที่ตั้งใหม่อีกครั้งนั้นจะต้อง ได้รับการอนุมัติจาก สพท. แล้วเท่า<mark>น</mark>ั้น

| โรงเรียน ระบบ    | กรสนเทศการจัดตั้งงบประมาณรายจ่ายประจำปี งบลงทุน ค่าครูภัณฑ์ ที่ดินและสิ่งก่อสร้าง สพฐ. | <b>บ้านพระบาทนาทงส์</b><br>1043660459 |
|------------------|----------------------------------------------------------------------------------------|---------------------------------------|
| ] ออกจากระบบ     | <del>ทนตญี่ใช้งาน</del> กำหนดข้อมูลบุคลากร/กำหนดรหัสผ่านใหม่                           |                                       |
| คู่มือตั้งงบฯ 69 | 冬 กำหนดผู้ใช้งาน                                                                       |                                       |
|                  | ข้อมูล ผู้อำนวยการโรงเรียน<br>& ชื่อ-สกุล ผู้อำนวยการโรงเรียน                          |                                       |
|                  | นายทดสอบ<br>A ตำแหน่ง ผู้อำนวยการโรงเรียน                                              |                                       |
|                  | ผู้อำนวยการโรงเรียนบ้านพระบาทนาหงส์<br>& หมายเลขโทรศัพท์ ผู้อำนวยการโรงเรียน           |                                       |
|                  | 0631327098                                                                             |                                       |

# ส่วนการตั้งค่าระบบของสำนักงานเขตพื้นที่การศึกษา

1. หน้าที่ของสำนักงานเขตพื้นที่การศึกษา ก่อนที่โรงเรียนจะเข้าสู่ระบบเพื่อใช้งานเว็บไซต์ได้ สำนักงานเขตพื้นที่การศึกษา ต้องเข้าเมนูตั้งค่าระบบกำหนดสถานะการเปิด-ปิดระบบ และกำหนดจำนวน รายการค่าครุภัณฑ์ ที่ดินและสิ่งก่อสร้าง ที่ให้โรงเรียนขอตั้งงบได้

| 💩 เขตพื้นที่         | ระบบสารสนเทศการจัดตั้งงบประมาณรายจ่ายประจำปี งบลงทุน ค่าค | รุภัณฑ์ ที่ดิน สิ่งก่อสร้าง สพฐ.             | Secondaria - Arr |
|----------------------|-----------------------------------------------------------|----------------------------------------------|------------------|
| 🏠 หน้าหลัก           | <sup>8+</sup> กำหนดการเปิด-ปิดระบบและจำนวนรายการที่โ      | รงเรียนขอได้                                 |                  |
| 😤 ข้อมูลพื้นฐาน 🗸    |                                                           |                                              |                  |
| → ตั้งคำระบบ         | สถานะการเปิด-เ                                            | ได ระบบตั้งงบประมาณของ สพท.                  |                  |
| → ทะเบียนโรงเรียน    | 6                                                         | ากานะปัจจบัน: <b>เปิด</b>                    |                  |
| → ผู้ใช้งานโรงเรียน  |                                                           |                                              |                  |
| → ผู้ใช้งาน สพท.     |                                                           | ดสิญเสืองเพื่อเปิดระบบ                       |                  |
| 🖩 รายการครุภัณฑ์     | ถ้าหนดอำนานรายการ <b>ครอัณฑ์</b> ที่ให้ รร บอตั้งหนได้    | กำหนดว่าบายรายการ สิ่งก่อสร้าง ที่ให้ รร ยอล | อ้างหมือ         |
| 🖩 รายการสิ่งก่อสร้าง | 3                                                         | 2                                            |                  |
| → กรอบงบประมาณ       | ( <del>.</del>                                            |                                              |                  |
| 🗹 จัดตั้งงบ สพท. 🧹   |                                                           | บันทึกข้อมูล                                 |                  |

 สำนักงานเขตพื้นที่การศึกษา จะต้องเข้าเมนูผู้ใช้งานโรงเรียนสำหรับจัดการอนุมัติของ ผู้ใช้งานโรงเรียน ซึ่งเว็บไซต์กำหนดให้มี User ได้โรงเรียนละ 1 User สามารถใช้พร้อมกันได้

| 💩 เขตพื้นที่         | ระบบสารสนเทศ        | เการจัดตั้งงบประมาณรายจ | ว่ายประจำปี งบลงทุน ค่ | าครุภัณฑ์ ที่ดิน สิ่งก่อสร้าง สพฐ. |          |           |          |
|----------------------|---------------------|-------------------------|------------------------|------------------------------------|----------|-----------|----------|
| 🔓 หน้าหลัก           | *• ນ້ອນູລຜູ້ໃช້     | โรงเรียนในสังกัด        | ลงทะเบียนแล้ว 0 โรง    | เรียน                              |          |           |          |
| 😤 ข้อมูลพื้นฐาน 🗸    |                     |                         |                        |                                    |          |           |          |
| → ตั้งค่าระบบ        | Copy Ex             | cel Print               |                        |                                    |          | Search:   |          |
| → ทะเบียนโรงเรียน    | ສຳດັບ <sup>†‡</sup> | รทัสโรงเรียน 💷          | รทัสผ่าน 斗             | ชื่อโรงเรียน                       | 4 WO.55. | †i əun. † | จัดการ 👯 |
| → ผู้ใช้งานโรงเรียน  | 1                   | 1030200469              | 1030200469             | ไตรคามสามัคคี                      |          |           |          |
| → ผู้ใช้งาน สพท.     | 2                   | 1030200470              | 1030200470             | บ้านกระถินหนองเครือชุด             |          |           |          |
| 🛙 รายการสิ่งก่อสร้าง | з                   | 1030200471              | 1030200471             | บ้านเกรียมโนนสำโรง                 |          |           |          |
| → กรอบงบประมาณ       | 4                   | 1030200472              | 1030200472             | บ้านดอนผวา                         |          |           |          |
| 🛃 จัดตั้งงบ สพท. 🛛 < |                     |                         |                        |                                    |          |           |          |
| 🖉 โรงเรียนทั่วไป <   | 5                   | 1030200473              | 1030200473             | บ้านไพ                             |          |           |          |

## การเข้าสู่ระบบ

สามารถเข้าสู่เว็บไซต์ โดยใช้ Username และ Password ที่ได้ลงทะเบียนไว้

| 🂩 e-budget สพฐ.     | ระบบสารสนเทศการจัดตั้งงบประมาณรายจ่ายประจำปี งบลงทุน ค่าครุภัณฑ์ ที่ดิน สิ่งก่อสร้าง สพฐ.(Budget-School) |  |
|---------------------|----------------------------------------------------------------------------------------------------|--|
| 🐥 Login เข้าสู่ระบบ | A Login เข้าสู่ระบบ Budget-School (สำหรับ โรงเรียน)                                                      |  |
|                     | ๛ ชื่อผู้ใช้งาน                                                                                          |  |
|                     | กรุณากรอกรหัสผ่าน                                                                                        |  |
|                     | ← Password                                                                                               |  |
|                     | กรุณากรอกรพัสผ่าน                                                                                        |  |
|                     | Ø                                                                                                    |  |
|                     | 🛛 🤗 ยกเลิก                                                                                               |  |

## หน้าหลักการทำงาน

เมื่อผู้ใช้งาน Login เข้าสู่เว็บไซต์สำเร็จ เว็บไซต์จะแสดงหน้าหลักการทำงาน สำหรับการจัดตั้ง งบประมาณของโรงเรียน ซึ่งเว็บไซต์กำหนดเมนูการทำงานไว้ 3 เมนูหลัก

| โรงเรียน             | ระบบสารสนเทศการจัดตั้งงบประมาณรายจ่ายประจำปี งบล | งทุน ค่าครูภัณฑ์ ที่ดินแล           | ะสิ่งก่อสร้าง สพฐ.                     | อนุบาลจุมพลไพนพิสย<br>1043660231 |
|----------------------|--------------------------------------------------|-------------------------------------|----------------------------------------|----------------------------------|
| 🏠 หน้าหลัก           | กรอบการตั้งงบประมาณ                              |                                     |                                        |                                  |
| 🕁 ข้อมูลพื้นฐาน 🛛 <  | สิ่งก่อสร้าง<br>ว                                | 0                                   | ครุภัณฑ์<br>ว                          | 6                                |
| 🙆 โรงเรียนทั่วไป 🛛 < | งบประมาณ ± 0.00                                  | ш                                   | งบประมาณ 🖻 0.00                        |                                  |
| 🖉 งบอาคารผูกพัน <    | รายการขอตั้งงบประมาณ                             |                                     |                                        |                                  |
| 🔁 ออกจากระบบ         |                                                  | ไม่พบข้อมูลการขะ<br>ไม่พบข้อมูลการข | วตั้งงบสิ่งก่อสร้าง<br>มอตั้งงบครภัณฑ์ |                                  |
| 🗐 คู่มือตั้งงบฯ 69   |                                                  |                                     |                                        |                                  |

ข้อมูลพื้นฐาน สำหรับตรวจสอบข้อมูลผู้ใช้งานโรงเรียน,ข้อมูลรายการครุภัณฑ์,
 ข้อมูลรายการสิ่งก่อสร้าง และจำนวนรายการคำของบประมาณที่โรงเรียนขอได้

2) โรงเรียนทั่วไป สำหรับจัดตั้งงบประมาณของโรงเรียนทั่วไป
 3) งบอาคารผูกพัน สำหรับจัดตั้งงบประมาณของงบอาคารผูกพัน

# เมนูหลักที่ 1 ข้อมูลพื้นฐาน

เมนูหลักที่ 1 ข้อมูลพื้นฐาน สำหรับผู้ใช้งานจัดการงานข้อมูลพื้นฐาน ซึ่งประกอบด้วยเมนูการทำงาน ทั้งสิ้น 4 เมนูย่อย ประกอบด้วย————

| โรงเรียน                                                     | ระบบสารสนเทศการจัดตั้งงบประมาณรายจ่ายประ | จำปี งบลงทุน ค่าครุภัณฑ์ ที่ดินแล  | ละสิ่งก่อสร้าง สพ <u>ซ</u> .            | <b>บ้านพระบาทนาหงส์</b><br>1043660459 |
|--------------------------------------------------------------|------------------------------------------|------------------------------------|-----------------------------------------|---------------------------------------|
| 🏠 หน้าหลัก                                                   | กรอบการตั้งงบประมาณ                      |                                    |                                         |                                       |
| <ul> <li>ூ ข้อมูลนั้นฐาน →</li> <li>ข้อมูลนี้นฐาน</li> </ul> | สิ่งก่อสร้าง<br>2<br>งบประมาณ # 0.00     | ۵                                  | ครุภัณฑ์<br>3<br>งบประมาณ # 0.00        | Ē                                     |
| → รายการครูภัณฑ์<br>→ รายการสิ่งก่อสร้าง<br>→ กรอบงบประมาณ   | รายการขอตั้งงบประมาณ                     | ไม่พบข้อมูลการข<br>ไม่พบข้อมูลการเ | อดั้งงบสิ่งก่อสร้าง<br>ขอตั้งงบครุภัณฑ์ |                                       |
| 🕑 โรงเรียนทั่วไป <                                           |                                          |                                    |                                         |                                       |
| 📮 คู่มือตั้งงบฯ 69                                           |                                          |                                    |                                         |                                       |

 1.1 ข้อมูลพื้นฐาน สำหรับตรวจสอบข้อมูลผู้ใช้งานโรงเรียน ประกอบด้วย รายชื่อโรงเรียน ชื่อผู้บริหารโรงเรียน ชื่อเจ้าหน้าที่ ปุ่มจัดการเปลี่ยนข้อมูลผู้ใช้งาน

| <b>S</b> โรงเรียน                                              | ระบบสารสน                | ระบบสารสนเทศการจัดตั้งงบประมาณรายจ่ายประจำปี งบลงทุน ค่าครูภัณฑ์ ที่ดีนและสิ่งก่อสร้าง สพฐ. |                    |                  |                                                               |                                                    | <b>บ้านพระบาทนาหงส์</b><br>1043660459 |  |  |
|----------------------------------------------------------------|--------------------------|---------------------------------------------------------------------------------------------|--------------------|------------------|---------------------------------------------------------------|----------------------------------------------------|---------------------------------------|--|--|
| 🙆 หน้าหลัก                                                     | <sup>ຂ</sup> • ນ້ວນູລຜູ້ | ຸ່ໃຮ້ໂรงเรียนใน                                                                             | เส้งกัด   ลงทะเบีย | นแล้ว 1 โรงเรียน |                                                               |                                                    |                                       |  |  |
| 🔮 ข้อมูลพื้นฐาน 🗸                                              |                          |                                                                                             |                    |                  |                                                               |                                                    |                                       |  |  |
| → ข้อมูลพื้นฐาน                                                | Сору                     | Excel Print                                                                                 | ]                  |                  |                                                               | Search:                                            |                                       |  |  |
| → รายการครุภัณฑ์                                               | ສຳດັບ <sup>†‡</sup>      | รหัสโรงเรียน 💷                                                                              | รทัสผ่าน 🕫         | ชื่อโรงเรียน 🕫   | ND.55.                                                        | ຈນກ. 🔢                                             | จัดการ 👯                              |  |  |
| → รายการสิ่งก่อสร้าง<br>→ กรอบงบประมาณ                         | 1                        | 1043660459                                                                                  | 1043660459@Abc     | บ้านพระบาทนาหงส์ | นายทดสอบ<br>ผู้อำนวยการโรงเรียนบ้านพระบาทนาหงส์<br>0631327098 | นายทดสอบ1<br>ครู รร.บ้านพระบาทนาทงส์<br>0631327098 |                                       |  |  |
| <ul> <li>ชี โรงเรียนทั่วไป &lt;</li> <li>ออกจากระบบ</li> </ul> | Showing 1                | to 1 of 1 entries                                                                           |                    |                  |                                                               | Prev                                               | 1 Next                                |  |  |
| 🗋 คู่มือตั้งงบฯ 69                                             |                          |                                                                                             |                    |                  |                                                               |                                                    |                                       |  |  |

1.2 รายการครุภัณฑ์ เมนูย่อยนี้จะแสดงรายการครุภัณฑ์ที่ได้รับการอนุมัติให้ใช้จัดตั้งบ

ประมาณได้สำหรับสถานศึกษา จำนวน 185 รายการ

| โรงเรียน                                                       |   | ระบบสารส | <b>บ้านพระบาทนาหงส์</b><br>1043660459                                                                                           |                     |                              |
|----------------------------------------------------------------|---|----------|----------------------------------------------------------------------------------------------------|---------------------|------------------------------|
| 🔓 หน้าหลัก                                                     |   | *        | รายการครุภัณฑ์                                                                                                    |                     |                              |
| 🔮 ข้อมูลพื้นฐาน                                                | ~ | -        |                                                                                                    |                     |                              |
| → ข้อมูลพื้นฐาน                                                |   | Сору     | Excel Print                                                                                                    | Search:             |                              |
| → รายการครูภัณฑ์                                               |   | รทัส "   | ประเภท/รายการครูภัณฑ์                                                                                                    | 14 ราคา/หน่วยนับ 14 | หมายเหตุ 🕫                   |
| <ul> <li>รายการสิ่งก่อสร้าง</li> <li>→ กรอบงบประมาณ</li> </ul> |   | 101      | ครุมัณฑ์การศึกษา<br>โต๊ะเก้าอี้นักเรียน สำหรับนักเรียนก่อนประณมศึกษา<br>สำหรับ : รร.ประณม, รร.ขยายโอกาส, รร.มั8ยม,              | 1,400/ชุด           | ນອກ. (ຈັດຕັ້ນນັ້ນຕ່ຳ 10 ຮູດ) |
| 2 โรงเรียนทั่วไป                                               | < | 102      | ครูภัณฑ์การศึกษา<br>ศรูภัณฑ์พัฒนาทักษะ ระดับก่อนประถมศึกษา สำหรับโรงเรียนขนาดเล็ก<br>สำหรับ : รร.ประถม, รร.ขยายโอกาส, รร.มัธยม, | 60.000/දශ           | ผู้ใช้กำหนดเอง               |
| คู่มือตั้งงบฯ 69                                               |   | 103      | ครูกัณฑ์การศึกษา<br>ครูกัณฑ์พัฒนาทักษะ ระดับก่อนประถมศึกษา สำหรับโรงเรียนขนาดกลาง<br>สำหรับ : รร.ประถม, รร.บขายโอกาส, รร.บัธยม, | 80,000/୪୍ଲ          | ผู้ใช้กำหนดเอง               |

1.3 รายการสิ่งก่อสร้าง เมนูย่อยนี้จะแสดงรายการสิ่งก่อสร้างที่ได้รับการอนุมัติให้ใช้จัดตั้ง งบประมาณได้ ตามสภาพพื้นที่ที่ตั้งของจังหวัดพื้นที่หรือบริเวณที่ได้รับผลกระทบจากแผ่นดินไหว พื้นที่หรือ บริเวณที่เป็นดินอ่อนอาจได้รับผลกระทบจากแผ่นดินไหวระยะไกล และพื้นที่หรือบริเวณที่อยู่ใกล้ รอยเลื่อน ที่อาจได้รับผลกระทบจากแผ่นดินไหว หรือจังหวัดในพื้นที่ปกติ

| โรงเรียน                                                     | ระบบสารสา  | นเทศการจัดตั้งงบประมาณรายจ่ายประจำปี งบลงทุน ค่าครูภัณฑ์ ที่ดิบและสิ่งก่อสร้าง เ |    | <b>บ้านพระบาทนาหงส์</b><br>1043660459 |                    |
|--------------------------------------------------------------|------------|----------------------------------------------------------------------------------|----|---------------------------------------|--------------------|
| 🔓 หน้าหลัก                                                   | *  ນ້ອນູລະ | รายการสิ่งก่อสร้าง                                                               |    |                                       |                    |
| 🕁 ข้อมูลพื้นฐาน 🗸                                            |            |                                                                                  |    |                                       |                    |
| → ข้อมูลพื้นฐาน                                              | Сору       | Excel Print                                                                      |    | Search:                               |                    |
| → รายการครุภัณฑ์                                             | รพัส "     | ประเภท/รายการสิ่งก่อสร้าง                                                        | 11 | ราคาต่อหน่วย 🕫                        | ระยะเวลาก่อสร้าง 👯 |
| → รายการสิ่งก่อสร้าง                                         | RR01       | ปรับปรุงช่อมแชม<br>ปรับปรุงช่อมแชมอาคารเรียน อาคารประกอบและสิ่งก่อสร้างอื่น      |    | 0                                     | ปีเดียว            |
| <ul> <li>→ กรอบงบประมาณ</li> <li>2 โรงเรียนทั่วไป</li> </ul> | 1101       | อาคารเรียน<br>อาคารเรียนอนุบาล ขนาด 2 ห้องเรียน                                  |    | 3,011,000                             | ປີເລີຍວ            |
| 🕣 ออกจากระบบ                                                 | 1102       | อาคารเรียน<br>อาคารเรียนอนุบาล ขนาด 3 ท้องเรียน                                  |    | 4,470,000                             | ປີເລີຍວ            |
| 🔲 คู่มือตั้งงบฯ 69                                           | 1104       | อาคารเรียน<br>สปช.103/26 อาคารเรียนชั้นเดียว 3 ท้องเรียน (ขึ้นยกสูง)             |    | 1,979,000                             | บิเดียว            |

1.4 กรอบงบประมาณ เมนูย่อยนี้จะแสดงกรอบงบประมาณจำนวนรายการคำของบประมาณ ที่ได้รับการอนุมัติให้ใช้จัดตั้งงบประมาณได้ และจะแสดงสถานการณ์เปิด-ปิด ระบบตั้งงบประมารของ สพท.

| <b>S</b> โรงเรียน                              | ระบบสารสนเทศการจัดตั้งงบประมาณรายจ่ายประจำปี งบลงทุน ค่าครูภัณฑ์ ที่ดินแ | ละสิ่งก่อสร้าง สพ <u>ร</u> .         | <b>บ้านพระบาทนาหงส์</b><br>1043660459 |
|------------------------------------------------|--------------------------------------------------------------------------|--------------------------------------|---------------------------------------|
| 🔓 หน้าหลัก                                     | ጻ จำนวนรายการคำของบประมาณที่โรงเรียนขอได้ 🛛                              |                                      |                                       |
| 🕁 ข้อมูลพื้นฐาน 🗸                              |                                                                          |                                      |                                       |
| → ข้อมูลพื้นฐาน                                | สถานะการเปิด-ปิด ระบบ                                                    | มตั้งงบประมาณของ สพท.                |                                       |
| → รายการครูภัณฑ์                               |                                                                          |                                      |                                       |
| → รายการสิ่งก่อสร้าง                           | สถานะ                                                                    | ะ: เปิด                              |                                       |
| → กรอบงบประมาณ                                 | 5                                                                        | 1                                    |                                       |
| 🙆 โรงเรียนทั่วไป <                             | จานวนรายการ พรุภณฑ ทเท รร. ขอดงงบเต                                      | จานวนรายการ สงกอสราง กเพรร. ขอดงงบเด |                                       |
| <table-cell-rows> ออกจากระบบ</table-cell-rows> | 5                                                                        | ٤                                    |                                       |
| 🔲 คู่มือตั้งงบฯ 69                             |                                                                          |                                      |                                       |

เมนูหลักที่ 2 โรงเรียนทั่วไป/โรงเรียนคุณภาพ/โรงเรียนพระราชดำริ/โรงเรียน กลุ่ม สพก.จชต.

เมนูหลักที่ 2 โรงเรียนทั่วไป/โรงเรียนคุณภาพ/โรงเรียนพระราชดำริ/โรงเรียน กลุ่ม สพก.จชต. สำหรับ ผู้ใช้งานบันทึกข้อมูลคำขอจัดตั้งประประมาณ ตามกรอบงบประมาณจำนวนรายการคำของบประมาณที่ได้รับ การอนุมัติให้ใช้จัดตั้งงบประมาณได้ ซึ่งประกอบด้วยเมนูการทำงานทั้งสิ้น 3 เมนูย่อย ประกอบด้วย

| ง หน้าหลัก                              | กรอบการตั้งงบประมาณ                  |                |                                  | 101000103 |
|-----------------------------------------|--------------------------------------|----------------|----------------------------------|-----------|
| 9 ข้อมูลขึ้นฐาน <<br>2 โรงเรียนทั่วไป 🗸 | สิ่งก่อสร้าง<br>2<br>งบประมาณ ≢ 0.00 | ۵              | ครุภัณฑ์<br>3<br>งบประมาณ = 0.00 | 6         |
| งบครุภัณฑ์<br>งบสิ่งก่อสร้าง            | รายการขอตั้งงบประมาณ                 | ไปพร้อมูลการข  | จด้างเพิ่มสอสการ                 |           |
| สรุปการจัดตั้งงบ                        |                                      | ไม่พบข้อมูลการ | ขอตั้งงบครุภัณฑ์                 |           |

2.1 งบครุภัณฑ์ สำหรับผู้ใช้งานจัดตั้งงบประมาณค่าครุภัณฑ์ สำหรับโรงเรียนทั่วไป

2.2 งบสิ่งก่อสร้าง สำหรับผู้ใช้งานจัดตั้งงบประมาณค่าก่อสร้างใหม่ และค่าปรับปรุงซ่อมแซม

สำหรับโรงเรียน

2.3 สรุปการจัดตั้งบ สำหรับผู้ใช้งานตรวจสอบสรุปผลการบันทึกจัดตั้งงบประมาณ ซึ่งจะแสดงข้อมูล ประเภทค่าครุภัณฑ์ ที่ดินและสิ่งก่อสร้าง จำนวน งบประมาณแต่ละรายการ และรวมทั้งหมด

# เมนูหลักที่ 3 งบอาคารผูกพัน

เมนูหลักที่ 3 งบอาคารผูกพัน สำหรับผู้ใช้งานบันทึกข้อมูลผลการจัดตั้งงบประมาณของงบอาคาร ผูกพัน ตามกรอบงบประมาณที่ได้รับจัดสรร ซึ่งประกอบด้วยเมนูการทำงานทั้งสิ้น 1 เมนูย่อย ประกอบด้วย<mark>า</mark>

| ระบบสารสนเทศการจัดตั้งงบประมาณรายจ่ายประจำปี งบลงทุน ค่าครุภัณฑ์ ที่ดินม | และสิ่งก่อสร้าง สพฐ.                                                                                                    | อนุบาลจุมพลไพนพิสัย<br>1043660231                                                                                                    |
|--------------------------------------------------------------------------|----------------------------------------------------------------------------------------------------|----------------------------------------------------------------------------------------------------|
| กรอบการตั้งงบประมาณ                                                      |                                                                                                    |                                                                                                    |
| สิ่งก่อสร้าง                                                             | ครุภัณฑ์<br>ວ                                                                                                    |                                                                                                    |
| 2<br>งบประมาณ # 0.00                                                     | 3<br>งบประมาณ ₫ 0.00                                                                                                    |                                                                                                    |
| รายการขอตั้งงบประมาณ                                                     |                                                                                                    |                                                                                                    |
| ไม่พบข้อมูลการเ                                                          | ขอตั้งงบสิ่งก่อสร้าง                                                                                                    |                                                                                                    |
| ไม่พบข้อมูลกา                                                            | รขอตั้งงบครุภัณฑ์                                                                                                    |                                                                                                    |
|                                                                          |                                                                                                    |                                                                                                    |
|                                                                          |                                                                                                    |                                                                                                    |
|                                                                          | ระบบสารสนเทศการจัดตั้งงบประมาณรายง่ายประจำปั งบลงทุน ค่าครูภัณฑ์ ที่ดินเ<br>กรอบการตั้งงบประมาณ<br>สังก่อสร้าง<br>2<br>งบประมาณ 4 0.00<br>รายการขอตั้งงบประมาณ<br>ไม่พบข้อมูลการ<br>ไม่พบข้อมูลกา | ระบบสารสนเทศการจัดตั้งงบประมาณรายจ่ายประจำปี งบลงทุน ศาครูภัณฑ์ ที่อินและสิ่งก่อสร้าง สษฐ.<br>กรอบการตั้งงบประมาณ<br>สิ่งก่อสร้าง<br>2<br>งบประมาณ 4 0.00<br>รายการขอตั้งงบประมาณ<br>ไม่มาเชื่อมูลการขอตั้งงบครูภัณฑ์ |

เมนู ตั้งงบอาคารผูกพัน สำหรับผู้ใช้จัดตั้งงบประมาณค่าสิ่งก่อสร้าง อาคารขนาดใหญ่ผูกพัน จะต้องมีนักเรียนไม่น้อยกว่า 400 คน และมีความขาดแคลนห้องเรียนขั้นต่ำ 10 ห้องเรียน โรงเรียนขอตั้งได้ ไม่เกิน 1 หลัง

### <mark>บันทึกคำของบครุภัณฑ์ – โรงเรียน</mark>

เมนู บันทึกคำของบครุภัณฑ์ สำหรับผู้ใช้งานบันทึกคำขอตั้งงบประมาณค่าครุภัณฑ์ โรงเรียนสามารถ จัดตั้งคำขอครุภัณฑ์ได้จำนวนรายการที่สำนักงานเขตพื้นที่การศึกษากำหนด —————————————————

| @โรงเรียน                                      | ระบบสารสนเทศการจัดตั้งงบประมาณรายจ่ายประจำปี งบลงทุน ค่าครุภัณฑ์ ที่ดินและลึงก่อสร้าง สพฐ.              |                       | อนุบาลจุมพลโ<br>1043660231 | พนพิสัย  |
|------------------------------------------------|----------------------------------------------------------------------------------------------------|-----------------------|----------------------------|----------|
| 🙆 หน้าหลัก                                     | 🐣 บันทึกคำขอครุภัณฑ์ - โรงเรียนทั่วไป 🛛 บันทึกคำขอ 1 รายการ 🕇 เนื่มศาขอ 🗮 เรียงสำดับคำข                 | อ                     | 🔒 ພິມປ                     | ไรายงาน  |
| 🔗 ข้อมูลพื้นฐาน <                              |                                                                                                    |                       |                            |          |
| 🖉 โรงเรียนทั่วไป 🗸                             | โรงเรียนสามารถจัดตั้งค้าขอครูภัณฑ์ ได้ จำนวน 3 รายการ<br>ขอจัดตั้ง 1 รายการ ให้เป็นไป จำนวน 100.000 นาท |                       |                            |          |
| → งบครูภัณฑ์                                   | Copy Excel Print                                                                                        | Sea                   | rch:                       |          |
| → งบสิ่งก่อสร้าง                               | สำลับที่ <sup>11</sup> รทัส/โรงเรียน <sup>11</sup> ขนาด <sup>11</sup> รายการครูภัณฑ์                    | จำนวนหน่วย 🏦 งบประมาณ | 14 ไฟล์แนบ 14              | การจัดกา |
| → สรุปการจัดตั้งงบ                             | 1 1043660231 ใหญ่ ครุภัณฑ์พัฒนาทักษะ ระดับก่อนประถมศึกษา สำหรับโรงเรียนขนาดใหญ่<br>วานกรองเพอโพมพิธัน   | 1 100,000             | รายการครูภัณฑ์             | Θ        |
| 🗹 งบอาคารผูกพัน <                              | o do u do manageno                                                                                      |                       | 🖪 ใบเสนอราคา               |          |
| <table-cell-rows> ออกจากระบบ</table-cell-rows> | Showing 1 to 1 of 1 entries                                                                             |                       | Prev 1                     | ∩ext     |
| 🔲 คู่มือตั้งงบฯ 69                             | 4                                                                                                    |                       |                            | •        |

โดยมีเมนูย่อยจำนวน 4 เมนูย่อย ประกอบด้วย

เพิ่มคำขอครุภัณฑ์หลัก และรายการครุภัณฑ์ย่อย สำหรับผู้ใช้งานบันทึกรายการครุภัณฑ์
 เข้าสู่ระบบ + เข่มคำขอ

2. เรียงลำดับคำขอ สำหรับกรณีผู้ใช้งานต้องการเรียงลำดับความสำคัญ 🖽 เรียงสำองค่าออ

 ลบคำขอครุภัณฑ์หลัก สำหรับลบรายการครุภัณฑ์หลักที่บันทึกข้อมูลไม่ตรงตามความ ต้องการ หากครุภัณฑ์หลักที่ลบ เป็นรายการที่ระบุ (เลือกรายการ) เว็บไซต์จะลบทั้งครุภัณฑ์หลักและครุภัณฑ์

ย่อย

แสดงผล/พิมพ์รายงาน สำหรับผู้ใช้งานพิมพ์รายงานรับรองความถูกต้องส่งสำนักงานเขต

พื้นที่การศึกษา 🖨 พิมพ์รายงาน

#### 1. การเพิ่มคำขอครุภัณฑ์หลัก และรายการครุภัณฑ์ย่อย

การเพิ่มคำขอครุภัณฑ์หลัก

1.1 คลิกปุ่มคำสั่ง เพิ่มคำขอ เว็บไซต์จะแสดงหน้าแรกของการเพิ่มคำขอ โดยให้ป้อนข้อมูลเรียง ตามลำดับความสำคัญ สำคัญมากให้ป้อนเป็นรายการแรก ดังตัวอย่างด้านล่าง

| 💩 โรงเรียน                                                                                                    | ระบบสารสนเทศการจัดตั้งงบประมาณรายจ่ายประจำป                                                                                                    | าบลงทุน ค่าครุภัณฑ์ ที่อินและสิ่งก่อสร้าง สบรู.   |            |        |        |             | อนุบาลจุมพลโพนพิสัย<br>1043660231 |
|----------------------------------------------------------------------------------------------------|----------------------------------------------------------------------------------------------------|---------------------------------------------------|------------|--------|--------|-------------|-----------------------------------|
| 🙆 หน้าหลัก                                                                                                    | 🏞 บันทึกคำของบครุภัณฑ์ - โรงเรียนทั่วไ                                                                                                    | ป                                                 |            |        |        |             |                                   |
| Augustania of the second of the second | 1.ปริตภัณฑ์ขะ<br>19438062311 อุบาลจุบาลโบานซิลัย<br>ปามแกโรเลโรม: โรงทีมหาราชเกล้างา<br>ช้างวายโอเรื่อง: 277 ยังสูง 50 ปีอุบาลป<br>เราะเร็จะกับนะ โรง<br>2.ปริตภรณฑาสุริณฑ์<br>[] ปฏรุโตมศักรทิศกา<br>เมื่อการหารครูโณฑ์ | <b>,</b>                                          |            |        |        |             |                                   |
|                                                                                                    | 100 ได้แก้ไข้มีหรือน สำหรับนักรับบนักรับบนักรับบนักรอบทั๊กษ<br>เมือกกลุ่มสารรา<br>300 (ภาษาไทย<br>ราคามัยหว่าย<br>จำบวนที่อิตตั้ง                                                                                        | 1500.00                                           | ບາກ<br>ຮູສ | จงเงิน | 150000 | <b>1</b> 78 |                                   |
|                                                                                                    | 3. ขึ้งมูลบำราคง<br>เกณฑ์ความสับอินควรมี<br>ธารแคลน<br>เขียนใหาการอ                                                                                                    | 929<br>429<br>ขาวยะคนสามกอสร้ () กระสามการจำหว่าย | ŚW<br>ŚW   | Suðo   | 500    | 6           |                                   |

- 1) เลือกโรงเรียน
- 2) เลือกประเภทครุภัณฑ์
- 3) เลือกรายการครุภัณฑ์
- 4) เลือกกลุ่มสาระฯ
- 5) ป้อนจำนวนที่ขอจัดตั้ง
- 6) ป้อนเกณฑ์/ความจำเป็นควรมีของรายการครุภัณฑ์ที่จัดตั้ง
- 7) ป้อนจำนวนที่โรงเรียนมีแล้วของรายการครุภัณฑ์ที่จัดตั้ง
- 8) คลิกเลือกเงื่อนไขการขอ

1.2 คลิกปุ่มคำสั่ง บันทึกข้อมูล เว็บไซต์จะแจ้งบันทึกคำขอสำเร็จ หากยืนยันให้คลิกปุ่มคำสั่ง ตกลง
 เว็บไซต์จะบันทึกข้อมูลในระบบแล้วกลับหน้าเพิ่มข้อมูลอีกครั้ง กรณีรายการครุภัณฑ์ที่ไม่ระบุ (เลือกรายการ)

#### การเพิ่มคำขอรายการครุภัณฑ์ย่อย

1.3 กรณีผู้ใช้งานเลือกครุภัณฑ์การศึกษาที่รายการครุภัณฑ์ระบุ (เลือกรายการ) เว็บไซต์จะแสดงส่วน เงื่อนไขเพิ่มรายการครุภัณฑ์ย่อย ให้ผู้ใช้งานใส่<u>จำนวนการเพิ่มครุภัณฑ์ย่อย</u> ก่อนคลิกปุ่มคำสั่ง <u>เพิ่มครุภัณฑ์</u> ย่อย</u> เว็บไซต์จะแสดงหน้าแรกของการเพิ่มคำขอครุภัณฑ์ย่อย โดยแสดงงบประมาณครุภัณฑ์หลัก และ งบประมาณครุภัณฑ์ย่อย ผู้ใช้จะต้องเพิ่มรายการครุภัณฑ์ย่อย ให้วงเงินงประมาณครุภัณฑ์ย่อยไม่น้อยกว่า <u>ร้อยละ 90.00</u> ของงบประมาณรายการครุภัณฑ์หลักดังตัวอย่างด้านล่าง

| <b>อ้โรงเรีย</b> าเ | ระบบสารสนเทศการจัดตั้งงบประมาณรายจ่ายประจ  | อนุบาลจุมพลโปนพิสัย<br>1043660231                                                                                                    |                                                                                                    |          |
|---------------------|--------------------------------------------|----------------------------------------------------------------------------------------------------|----------------------------------------------------------------------------------------------------|----------|
| 🙆 หน้าหลัก          | เงื่อนไขการขอ 💿 ขาดแคล                     |                                                                                                    |                                                                                                    |          |
| 🕹 ข้อมูลนั้นรูาน 🧹  |                                            | เงื่อนี้                                                                                                    | ไขเพิ่มเติม - เพิ่มรายการครุภัณฑ์ย่อย 2 รายการ<br>ท ขอแล้ว 90000 บาท คงเหลือ 0 บาท คิดเป็นร้อยละ 100 สาม | ารถยอได้ |
| 🙆 โรงเรียนทั่วไป 🗸  | ด้องเพิ่มรายการครุภัณฑ์ย่อย                |                                                                                                    |                                                                                                    |          |
| → งบครุภัณฑ์        | ຈຳນວນ 2                                    | 570915                                                                                                    |                                                                                                    |          |
| → งบสิ่งก่อสร้าง    | เพิ่มครูภัณฑ์ย่อย                          |                                                                                                    |                                                                                                    |          |
| → สรุปการจัดตั้งงบ  | รายการครูภัณฑ์ย่อย                         | ด้เหล็ก ว่าเวเพือ                                                                                                    |                                                                                                    |          |
| 🗹 งบอาคารผูกพัน 🧹   | ราคาต่อหน่วย                               | 10000                                                                                                    | จำนวนหน่วย                                                                                               | 6        |
| 🗧 ออกจากระบบ        | <b></b>                                    | 60000                                                                                                    |                                                                                                    |          |
| 📮 คู่มือตั้งงบฯ 69  | ระบวรกรกัญชี้ป่วย                          |                                                                                                    |                                                                                                    |          |
|                     | รายการหรุ่งแน่ขออย                         | ชั้นวาง                                                                                                    |                                                                                                    |          |
|                     | ราคาต่อหน่วย                               | 10000                                                                                                    | จำนวนหน่วย                                                                                               | 3        |
|                     | ຈບປรະນາณ                                   | 30000                                                                                                    |                                                                                                    |          |
|                     |                                            |                                                                                                    |                                                                                                    |          |
|                     | กำหนดเอง : ต้องแนบไฟล์                     |                                                                                                    |                                                                                                    |          |
|                     | Choose File No file chosen                 |                                                                                                    |                                                                                                    |          |
|                     | แนบโฟล์แบบรายการครูภัณฑิหลักและครูภัณฑิย่อ | ย (pdf เท่านั้น)                                                                                                    |                                                                                                    |          |
|                     | Choose File No file chosen                 | the state of the state of the s |                                                                                                    |          |
|                     | Channe Sile On file shares                 | าษณะครุ่มเนพ (par เทานน)                                                                                                    |                                                                                                    |          |
|                     | Choose File Tho file chosen                | เช่วนั้นเ                                                                                                    |                                                                                                    |          |
|                     |                                            |                                                                                                    |                                                                                                    |          |
|                     | <b>I ↑</b>                                 |                                                                                                    | บันทึกข้อมูล                                                                                             |          |
|                     |                                            |                                                                                                    |                                                                                                    |          |

ให้ผู้ใช้งานบันทึกรายการครุภัณฑ์ย่อยจนครบตามวงเงินงบประมาณของครุภัณฑ์หลักแล้ว ต้องแนบไฟล์ <u>จำนวน 3 ไฟล์</u> ดังนี้

1) แนบไฟล์แบบรายการครุภัณฑ์หลักและครุภัณฑ์ย่อย (pdf เท่านั้น)

- 2) แนบไฟล์คำสั่งแต่งตั้งคณะกรรมการกำหนดคุณลักษณะครุภัณฑ์ (pdf เท่านั้น)
- 3) แนบไฟล์ใบเสนอราคาจากผู้ขาย 3 รายขึ้นไป (pdf เท่านั้น)

จากนั้นคลิกปุ่มคำสั่ง <mark>บันทึกข้อมูล</mark> เว็บไซต์จะให้ตรวจสอบ หากยืนยันให้คลิกปุ่มคำสั่ง <mark>ตกลง</mark>

ระบบจะกลับหน้าแรกของการเพิ่มคำขอ

#### 2. เรียงลำดับคำขอ

2.1 การทำงานในเมนูเรียงลำดับคำขอ เว็บไซต์จะแสดงผลของการบันทึกคำขอจัดตั้งงบประมาณของ โรงเรียน ให้ผู้ใช้งานคลิกปุ่มคำสั่ง <u>เรียงลำดับคำขอ</u> สำหรับกรณีผู้ใช้งานต้องการเรียงลำดับความสำคัญของ ครภัณฑ์

| <b>อ้</b> โรงเรียน                                                                                | ระบบสารสนเท             | าศการจัดตั้งงบประมาณรา                                           | ยจ่ายประจำ                 | ปี งบลงทุน ค่าครูภัณฑ์ ที่ดินและสิ่งก่อสร้าง สพฐ.                                                 |                |                                   | อนุบาส<br>104366                                                       | ลจุมพลโพนพิสัย<br>60231 |
|---------------------------------------------------------------------------------------------------|-------------------------|------------------------------------------------------------------|----------------------------|---------------------------------------------------------------------------------------------------|----------------|-----------------------------------|------------------------------------------------------------------------|-------------------------|
| 🔓 หน้าหลัก<br>🕁 ข้อมูลพื้นฐาน <                                                                   | <sup>2</sup> * บันทึกคำ | าขอครุภัณฑ์ - โรงเ                                               | รียนทั่วไเ                 | 🕛 นักแล่เชอ 2 รายการ 📫 เพิ่มค่าย 🗮 เรียงสำคับคำขอ                                                 |                |                                   |                                                                        | 🔒 พิมพ์รายงาน           |
| <ul> <li>โรงเรียนทั่วไป</li> <li>งบครูภัณฑ์</li> </ul>                                            | Сору                    | Excel Print                                                      |                            | โรงเรียนสามารถจัดตั้งคำขอครูภัณฑ์ ได้ จำนวน 3 รา<br>ขอจัดตั้ง 2 รายการ ใช้เงินไป จำนวน 190,000 บา | ยการ<br>ยการ   |                                   | Search:                                                                |                         |
| <ul> <li>งบสงกอสราง</li> <li>สรุปการจัดตั้งงบ</li> <li>27 งบอาคารผอปัน (</li> </ul>               | สำลับที่ <sup>†1</sup>  | รทัส/โรงเรียน <sup>11</sup><br>1043660231<br>อนุบาลจุมพลโพนพิสัย | ขนาด <sup>†∔</sup><br>ใหญ่ | รายการครุภัณฑ์<br>ครุภัณฑ์พัฒนาทักษะ ระดับก่อนประถมศึกษา สำหรับโรงเรียนขนาดใหญ่                   | " จำนวนหน่วย " | งบประมาณ <sup>†‡</sup><br>100,000 | ไฟล์แนบ <sup>11</sup><br>มีรายการครูภัณฑ์<br>มีคำสั่ง<br>มีใบเสนอราคา  | ຄາຣຈັດດາຣ ⁺≀<br>Θ       |
| = ออกจากระบบ     ]     = ต่ใจต้งานเหตุด     ]     = ต่างต้องแหตุด     ]     = ต่างต้องแหตุด     ] | 2                       | 1043660231<br>อนุบาลจุมพลโพนพิสัย                                | ใหญ่                       | เครื่องเล่นสนาม ระดับก่อนประถมศึกษา สำหรับโรงเรียนขนาดใหญ่                                        | 1              | 90,000                            | <ul> <li>รายการครูภัณฑ์</li> <li>คำสั่ง</li> <li>ใบเสนอราคา</li> </ul> | 0                       |
|                                                                                                   | Showing 1 t             | o 2 of 2 entries                                                 |                            |                                                                                                   |                |                                   | Pr                                                                     | ev 1 Next               |

2.2 เว็บไซต์จะแสดงข้อมูลที่ต้องการจัดลำดับความสำคัญ โดยผู้ใช้งานคลิกปุ่มคำสั่ง <u>ลำดับความสำคัญ</u> ที่ถูกต้อง จากนั้นคลิกปุ่มคำสั่ง <u>บันทึกข้อมูล</u> เว็บไซต์จะบันทึกข้อมูลในระบบแล้วกลับหน้าเพิ่มข้อมูลอ<mark>ี</mark>กครั้ง

| 💩 โรงเรียน                                             | ระบบสารสนเทศการจัดตั้งงบประมาณรายจ่ายประจำปี งบลงทุน ค่าครูภัณฑ์ ที่ตินและลึงก่อสร้าง สพฐ.                                                                                         | ะบบสารสนเทศการจัดตั้งงบประมาณรายจ่ายประจำปี งบลงทุน ค่าครูภัณฑ์ ที่ดินและสิ่งก่อสร้าง สพฐ. 20143600 23<br>1043660 23 |                          |  |  |  |  |  |  |
|--------------------------------------------------------|----------------------------------------------------------------------------------------------------|----------------------------------------------------------------------------------------------------|--------------------------|--|--|--|--|--|--|
| 🔓 หน้าหลัก                                             | *• บันทึกค้าขอครูภัณฑ์ ปันทึกสไขอ 2 รายการ + เพิ่มค้าขอครูภัณฑ์                                                                                                    |                                                                                                    |                          |  |  |  |  |  |  |
| <ul> <li>ขอมูลพนฐาน</li> <li>โรงเรียนทั่วไป</li> </ul> | โรงเรียนสามารถจัดตั้งคำขอครูภัณฑ์ได้ จำนวน 3 รายการ                                                                                                    |                                                                                                    | Carrah                   |  |  |  |  |  |  |
| 🕑 งบอาคารมูกพัน <                                      | Copy Excel Print<br>สำลับความสำคัญ <sup>11</sup> รูทิส/โรงเรียน <sup>11</sup> ขนาด <sup>11</sup> รายการครูภัณฑ์                                                                    | ** จำนวนหน่วย **                                                                                                    | งบประมาณ ** การจัดการ ** |  |  |  |  |  |  |
| คู่มือตั้งงบฯ 69                                       | 0 423660231 ใหญ่ ครูภัณฑ์บัฒนาทักษะ ระดับก่อนประถมศึกษา สำหรับโรงเรียบขนาด<br>จุบุนาลจุบมณิรันฟมิสัย<br>0-23660231 ใหญ่ เครื่องเล่นสนาม ระดับก่อนประถมศึกษา สำหรับโรงเรียบขนาดใหญ่ | หญ่ 1                                                                                                    | 90,000                   |  |  |  |  |  |  |
|                                                        | ปั<br><del>Showing 1</del> a 2 of 2 entries<br>โป้นทึก                                                                                                    |                                                                                                    | Prev 1 Next              |  |  |  |  |  |  |

3.3 กรณีมีลำดับซ้ำกันระบบ<mark>จะแจ้งเตือนตัวเลขลำดับที่ซ้ำกัน</mark> และกรณีที่เรียงลำดับถูกต้องแล้วระบบ จะแจ้งเตือน<mark>แก้ไขลำดับระดับโรงเรียน เรียบร้อยแล้ว</mark>

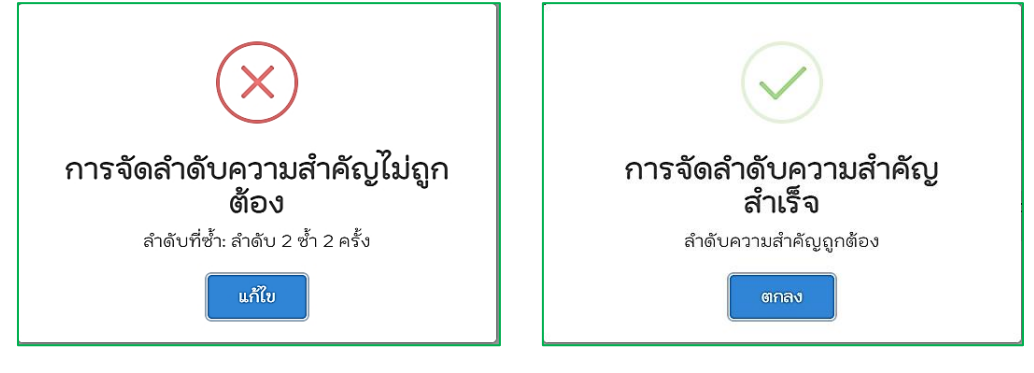

#### 3. ลบคำขอครุภัณฑ์หลัก

3.1 การทำงานในเมนูลบครุภัณฑ์หลัก เว็บไซต์จะแสดงผลของการบันทึกคำขอจัดตั้งงบประมาณของ

โรงเรียน ให้ผู้ใช้งานคลิกปุ่มคำสั่ง <u>เลือกลบ</u> 回 ในสดมภ์การจัดการ ให้ตรงกับแถวรายการครุภัณฑ์หลักที่ ต้องการลบ

| 💩 โรงเรียน         | ระบบสารสนเ             | ระบบสารสนเทศการจัดตั้งงบประมาณรายจ่ายประจำปี งบลงทุน ค่าครูกัณฑ์ ที่ดินและสิ่งก่อสร้าง สพฐ. |           |                                                                                                  |              |            |                            |               |  |  |
|--------------------|------------------------|---------------------------------------------------------------------------------------------|-----------|--------------------------------------------------------------------------------------------------|--------------|------------|----------------------------|---------------|--|--|
| 🙆 หน้าหลัก         | <sup>A+</sup> บันทึกค่ | ำขอครุภัณฑ์ - โรงเ                                                                          | รียนทั่วไ | 🖞 🛛 บันทึกคำขอ 2 รายการ 🕇 เพิ่มคำขอ 🧮 เรียงสำดับคำขอ                                             |              |            |                            | 🔒 พิมพ์รายงาน |  |  |
| 🕁 ข้อมูลพื้นฐาน <  |                        |                                                                                             |           |                                                                                                  |              |            |                            |               |  |  |
| 🕜 โรงเรียนทั่วไป 🗸 |                        |                                                                                             |           | โรงเรียนสามารถจัดตั้งคำขอครูภัณฑ์ ได้ จำนวน 3 รา<br>หอจัดตั้ง 2 รายการ ให้เงินไป จำนวน 190,000 น | ยการ         |            |                            |               |  |  |
| → งบครูภัณฑ์       | Сору                   | Excel Print                                                                                 |           |                                                                                                  |              | s          | earch:                     |               |  |  |
| → งบสิ่งก่อสร้าง   | สำดับที่ 1             | รทัส/โรงเรียน 14                                                                            | ขนาด      | ∔ รายการครูภัณฑ์                                                                                 | 💷 จำนวนหน่วย | งบประมาณ † | ใฟล์แนบ †∔                 | การจัดการ     |  |  |
| → สรุปการจัดตั้งงบ | 1                      | 1043660231                                                                                  | ใหญ่      | ครูภัณฑ์พัฒนาทักษะ ระดับก่อนประถมศึกษา สำหรับโรงเรียนขนาดใหญ่                                    | 1            | 100,000    | รายการครูภัณฑ์             | Θ             |  |  |
| 🗹 งบอาคารผูกพัน 🧹  |                        | อส์กาหลักพรเพสพรย                                                                           |           |                                                                                                  |              |            | ม คาลง<br>ใบเสนอราคา       |               |  |  |
| 🕣 ออกจากระบบ       | 2                      | 1043660231<br>อนุบาลจุมพลโพนพิสัย                                                           | ใหญ่      | เครื่องเล่นสนาม ระดับก่อนประถมศึกษา สำหรับโรงเรียนขนาดใหญ่                                       | 1            | 90,000     | 3 รายการครูภัณฑ์<br>คำสั่ง | Θ             |  |  |
| 🔲 คู่มือตั้งงบฯ 69 |                        |                                                                                             |           |                                                                                                  |              |            | 1 ใบเสนอราคา               |               |  |  |
|                    | Showing 1 t            | o 2 of 2 entries                                                                            |           |                                                                                                  |              |            | Pr                         | ev 1 Next     |  |  |

3.2 เว็บไซต์จะแสดงการแจ้งเตือน <u>คุณแน่ใจหรือไม่ว่าต้องการลบข้อมูลนี้</u> หากต้องการลบคลิกปุ่ม คำสั่ง ตกลง ในกรณีที่รายการครุภัณฑ์หลักที่ระบุ (เลือกรายการ) ซึ่งหากเลือกลบรายการครุภัณฑ์หลัก รายการครุภัณฑ์ย่อยจะถูกลบไปด้วยโดยอัตโนมัติ เว็บไซต์จะลบข้อมูลตามต้องการ โดยผู้ใช้งานสามารถจัดตั้ง คำของบประมาณทดแทนในลำดับที่ลบไปได้

| 💩 โรงเรียน         | ระบบสารสนเ | ทศการจัดตั้งงบประมาณรา            | e-bu   | dget.obec.go.th says                                          |               |            | <b>อนุบ</b> า<br>10436      | ลจุมพลโพนพิสัย<br>60231 |
|--------------------|------------|-----------------------------------|--------|---------------------------------------------------------------|---------------|------------|-----------------------------|-------------------------|
| 🏠 หน้าหลัก         | * บันทึกค่ | กำขอครุภัณฑ์ - โรงเ               | คุณแน่ | โจหรือไม่ว่าต้องการลบข้อมูลนี้ ?                              |               |            |                             | 🔒 พิมพ์รายงาน           |
| 🕁 ข้อมูลพื้นฐาน    | -          |                                   |        | OK Cancel                                                     |               |            |                             |                         |
| 🗹 โรงเรียนทั่วไป 🗸 |            |                                   |        | ขอจัดตั้ง 2 รายการ ใช้เงินไป ถ้านาม 190 000 เกร               | การ           |            |                             |                         |
| → งบครุภัณฑ์       | Сору       | Excel Print                       |        |                                                               |               |            | Search:                     |                         |
| → งบสิ่งก่อสร้าง   | ลำดับที่ 1 | รทัส/โรงเรียน                     | ขนาด 🕫 | รายการครุภัณฑ์                                                | จำนวนหน่วย 11 | งบประมาณ 🕫 | ไฟล์แนบ                     | การจัดการ 💷             |
| → สรุปการจัดตั้งงบ | 1          | 1043660231                        | ใหญ่   | ครูภัณฑ์พัฒนาทักษะ ระดับก่อนประถมศึกษา สำหรับโรงเรียนขนาดใหญ่ | 1             | 100,000    | รายการครูภัณฑ์              | Θ                       |
| 🙆 งบอาคารผูกพัน 🤇  |            | อนุบาลจุ่มพลเพนพลย                |        |                                                               |               |            | ไปเสนอราคา                  |                         |
| 🕣 ออกจากระบบ       | 2          | 1043660231<br>อนุบาลจุมพลโพนพิสัย | ใหญ่   | เครื่องเล่นสนาม ระดับก่อนประถมศึกษา สำหรับโรงเรียนขนาดใหญ่    | 1             | 90,000     | รายการครูภัณฑ์<br>ผู้คำสั่ง | Θ                       |
| 📮 คู่มือตั้งงบฯ 69 |            |                                   |        |                                                               |               |            | 🖪 เบเสนอราคา                |                         |
|                    | Showing 11 | to 2 of 2 entries                 |        |                                                               |               |            | P                           | nev next                |

#### 4. แสดงผล/พิมพ์รายงาน

4.1 การทำงานในเมนูพิมพ์รายงาน เว็บไซต์จะแสดงผลของการบันทึกคำขอจัดตั้งงบประมาณของ โรงเรียน ให้ผู้ใช้งานคลิกปุ่มคำสั่ง <u>พิมพ์รายงาน</u> สำหรับผู้ใช้งานพิมพ์รายงานรับรองความถูกต้องส่งสำนักงาน เขตพื้นที่การศึกษา นอกจากนั้นผู้ใช้งานยังสามารถนำข้อมูลออกมาใช้ในรูปแบบ <u>Copy, Excel, Print</u>

| <b>อ้โรงเรียน</b>                                             | ระบบสารสนเท             | อนุบาลจุมพลโพนพิสัย<br>1043660231                                                                      |                             |                                                                                     |                 |                        |                                                                       |               |  |  |
|---------------------------------------------------------------|-------------------------|----------------------------------------------------------------------------------------------------|-----------------------------|-------------------------------------------------------------------------------------|-----------------|------------------------|-----------------------------------------------------------------------|---------------|--|--|
| 🏠 หน้าหลัก                                                    | <sup>2</sup> * บันทึกคำ | าขอครุภัณฑ์ - โรงเร                                                                                    | เียนทั่วไร                  | ป 🛛 บันทึกคำขอ 2 รายการ 🕂 เพิ่มคำขอ 🧮 เรียงลำดับคำขอ                                |                 |                        |                                                                       | 🔒 พิมพ์รายงาน |  |  |
| <ul> <li>         ช้อมูลขึ้นฐาน &lt; </li> <li></li></ul>     | Conula                  | โรงเรียนสามารถจัดตั้งสำยอครูภัณฑ์ ได้ จำนวน 3 รายการ<br>ขอจัดตั้ง 2 รายการ ใช้เงินไป จำนวน 190,000 บาท |                             |                                                                                     |                 |                        |                                                                       |               |  |  |
| <ul> <li>งบสิ่งก่อสร้าง</li> <li>⇒ สรปการจัดตั้งงบ</li> </ul> | anauri **               | 5994/1501501 11                                                                                        | ขนาด <sup>†⊥</sup><br>ในอุ่ | รายการครูภัณฑ์<br>การสังเข้านั้นเหติสามา แล้วแปวแปลเอา สิ่งแล้วนี้ ๆ เริ่มแบบว่าในป | ่ จำนวนหน่วย ⁺≀ | งบประมาณ <sup>†1</sup> | ไฟล์แนบ ™                                                             | การจัดการ 💷   |  |  |
| 🖉 งบอาคารมูกพัน <                                             |                         | 1043660231<br>อนุบาลจุมพลโพนพิสัย                                                                      | inig                        | หรัวแกะเทศการแนสะ ระดุการการเทพแล เ ๆ แรงการการการการการ                            |                 | 100,000                | <ul> <li>รายการครุรแนง</li> <li>คำสั่ง</li> <li>ใบเสนอราคา</li> </ul> | Θ             |  |  |
| ออกจากระบบ                                                    | 2                       | 1043660231<br>อนุบาลจุมพลโพนพิสัย                                                                      | ใหญ่                        | เครื่องเล่นสนาม ระดับก่อนประถมศึกษา สำหรับโรงเรียนขนาดใหญ่                          | 1               | 90,000                 | 5 รายการครูภัณฑ์ คำสั่ง ใบเสนอราคา                                    | Θ             |  |  |
|                                                               | Showing 1 to            | o 2 of 2 entries                                                                                       |                             |                                                                                     |                 |                        | Pr                                                                    | ev 1 Next     |  |  |

4.2 เมื่อคลิกปุ่มคำสั่ง พิมพ์รายงาน เว็บไซต์จะแสดงหน้าพิมพ์รายงานแบบสรุปคำขอจัดตั้ง งบประมาณรายจ่ายประจปิงบประมาณ พ.ศ. 2569 จากนั้นเลือก<u>เครื่องพิมพ์</u> โดยผู้ใช้งานต้องปรับ การจัดรูปแบบหน้ากระดาษด้วยความเหมาะสม <u>พร้อมลงนามรับรอง</u> ดังตัวอย่างด้านล่าง

| 🖶 พิมพ์รายงาน |                                                                            |                                                                       |                                                                                                    |                                                       |                                        |                                |                                                         |                                                                     |                                      |                                                  | >         | < |
|---------------|----------------------------------------------------------------------------|-----------------------------------------------------------------------|----------------------------------------------------------------------------------------------------|-------------------------------------------------------|----------------------------------------|--------------------------------|---------------------------------------------------------|---------------------------------------------------------------------|--------------------------------------|--------------------------------------------------|-----------|---|
|               | - 38%                                                                      | +   3                                                                 | ] Ø                                                                                                    |                                                       |                                        |                                |                                                         |                                                                     | Ŀ                                    | •                                                | ):        |   |
|               |                                                                            | แบบสารนี่ดำรออัตตั้งงบบ<br>าหัดโรง<br>ตั้                             | โกร้ะเปล่าหมดีรูดการสาสสารมา<br>โกร้ะเปล่าหมดีรูดการสารมากมาย<br>1 สามารถสารมาย<br>1 สามารถสารมาย<br>1 สามารถสารมาย<br>1 สามารถสารมาย<br>1 สามารถสารมาย<br>1 สามารถสารมาย<br>1 สามารถสารมาย<br>1 สามารถสารมาย<br>1 สามารถสารมาย<br>1 สามารถ<br>1 สามารถ<br>1 สามา | ปีงมประมาณ<br>31 โรงเรียน<br>โพมพิสัย จัง<br>10 เยต 2 | ธ พ.ศ. 256<br>อนุบาลอุมพ<br>อหวัด หมอง | 9 (สำหรับค<br>อโทษพิสัย<br>ดาย | รุภัณฑ์โรงเรียน)                                        |                                                                     |                                      |                                                  |           |   |
|               | ต่าสัมที่<br>1 กรุงวันส์ที่พัฒนาทักษ<br>โรงประกรรรดไหญ่<br>2 กรุงวันสามารถ | รามการ<br>ระดับก่อนวระบงศึกษา สำหรับ<br>ก่อนประกมศึกษา สำหรับโรงเวียน | ประเภท<br>กรูกันฟการศึกษา<br>กรูกันฟการศึกษา                                                                                                    | หลดารริเค<br>ดวรมี<br>1<br>1                          | มาะท์ดวาม<br>มันด้ว<br>0<br>0          | ชาต<br>มาต<br>1                | รายการทั่<br>จำนวดหน่วย<br>1<br>1                       | งาน ประเพ<br>งาน<br>ประเทากะ<br>ส่งหางร่วย<br>100000.00<br>90000.00 | 411<br>17234755<br>100,000<br>90,000 | ที่มาของรายการ<br>ผู้ใช้กำหนดมง<br>ผู้ใช้กำหนดมง |           |   |
|               |                                                                            | संज्योग                                                               |                                                                                                    |                                                       |                                        |                                | יייייייייייייייייייייייייייייייייייייי                  | รามทั้งสิน                                                          | 190,000                              |                                                  |           |   |
|               | 8                                                                          | (นายหมายมาย ใจชี)<br>ครู<br>โรรษัตร์ 68-5748-3747                     |                                                                                                    |                                                       |                                        |                                | (หายอภิศา ทัศเส<br>ผู้อำนวยการโรงไ<br>โทรศัพท์ 68-5949- | nci)<br>İssi<br>4377                                                |                                      |                                                  |           |   |
|               | ສໍາລັກການຄວະກາວນທາງການອີກມາຊົ່ມຕໍ່<br>https://w-budget.abec.go.th          | ในฐาร                                                                 |                                                                                                    |                                                       |                                        |                                |                                                         | t ře                                                                | itel n.e. 29                         | พลัก 1/1<br>67 เวลา 00.32 น                      |           |   |
|               |                                                                            |                                                                       |                                                                                                    |                                                       |                                        |                                |                                                         |                                                                     |                                      | 🗴 ପ                                              | ดหน้าต่าง | ľ |

#### การบันทึกคำของบสิ่งก่อสร้าง

เมนู บันทึกคำของบสิ่งก่อสร้าง สำหรับผู้ใช้งานบันทึกคำขอตั้งงบประมาณค่าสิ่งก่อสร้าง (สร้างใหม่ และซ่อมแซม/ปรับปรุง) โรงเรียนสามารถจัดตั้งคำขอสิ่งก่อสร้างได้ ตาม<u>กรอบจำนวนรายการ</u>ที่สำนักงานเขต พื้นที่การศึกษากำหนดเข้าสู่ระบบ

| <b>อ้โรงเรียน</b>                                                                      | ระบบสารสนเทศการจัดตั้งงบประมาณรายจ่ายประจำปี งบลงทุน ค่าครูภัณฑ์ ที่ดินและสิ่งก่อสร้าง สพฐ. 2014<br>1043660231                                      |
|----------------------------------------------------------------------------------------|----------------------------------------------------------------------------------------------------|
| 🔓 หน้าหลัก<br>🔗 ข้อมูลพื้นฐาน 🧹                                                        | * บันทึกคำของบสิ่งก่อสร้าง + เช่นศาขอ 🛖 มาตรฐานควรมี 🗮 เรียงสำดับคำขอ                                                                               |
| <ul> <li>๔ โรงเรียนทั่วไป √</li> <li>→ งบครุภัณฑ์</li> <li>→ งบสิ่งก่อสร้าง</li> </ul> | Copy         Excel         Print         Search:           สำลับที่         11         รพิส/โรงเรียน         11         รายการโอ้เงินไป รำนวน 0 บาท |
| <ul> <li>สรุปการจัดตั้งงบ</li> </ul>                                                   | No data available in table                                                                                                    |
| 🕑 งบอาคารผูกพัน <                                                                      | Showing 0 to 0 of 0 entries Prev Next                                                                                                    |
| 🔲 คู่มือตั้งงบฯ 69                                                                     |                                                                                                    |

โดยมีเมนูการทำงานย่อย จำนวน 5 เมนู ประกอบด้วย

- 1. มาตรฐานควรมี สำหรับแสดงข้อมูลพื้นฐานและรายการสิ่งก่อสร้างควรมีตามเกณฑ์มาตรฐาน
- 2. เพิ่มคำขอสิ่งก่อสร้าง สำหรับผู้ใช้งานบันทึกคำขอตั้งงบประมาณรายการสิ่งก่อสร้างเข้าสู่ระบบ
- 3. เรียงลำดับคำขอ สำหรับกรณีผู้ใช้งานต้องการเรียงลำดับความสำคัญ
- 4. ลบคำขอสิ่งก่อสร้าง สำหรับลบรายการสิ่งก่อสร้างออกจากระบบ

5. แสดงผล/พิมพ์รายงาน สำหรับแสดงผลคำขอตั้ง และผู้ใช้งานพิมพ์รายงานส่งสำนักงานเขตพื้นที่ การศึกษา นอกจากนี้ เว็บไซต์ได้อธิบายวิธีการขั้นตอนการขอจัดตั้งปประมาณ ให้ผู้ใช้งานดำเนินการตาม 4 ข้อ ดังกล่าว

#### 1. มาตรฐานควรมี

เมนู มาตรฐานควรมี สำหรับแสดงข้อมูลพื้นฐานและรายการสิ่งก่อสร้างควรมีตามเกณฑ์มาตรฐาน เว็บไซต์จะแสดงข้อมูลพื้นฐานการจัดชั้นเรียนของโรงเรียนและการคำนวณห้องเรียนมาตรฐานตามเกณฑ์ ดังนี้

1.1 ระดับอนุบาล คิดจำนวนนักเรียน 30 คน : ห้อง ในแต่ละระดับชั้น และหากมีเศษปัดเพิ่ม

ได้อีก 1 ห้อง

2.2 ระดับประถมศึกษา มัธยมศึกษา และ ป.ว.ช. คิดจำนวนนักเรียน 40 คน : ห้อง ในแต่ละ ระดับชั้น และหากมีเศษปัดเพิ่มได้อีก 1 ห้อง (โดยไม่นำแผนการเรียนมาแยกคำนวณ)

| 💩 โรงเรียน                                               | ระบบสารสนเทศการจัดตั้งงบประมาณรายจ่ายประจ                                                         | ำปี งบลงทุน ค่าครุภัณฑ์ ที่ดินและสิ่งก่อสร้า             | าง สพฐ.                           | <b>บ้านพระบาทนาหง</b> ส<br>1043660459 |
|----------------------------------------------------------|---------------------------------------------------------------------------------------------------|----------------------------------------------------------|-----------------------------------|---------------------------------------|
| 🔓 หน้าหลัก                                               | A+ รายการสิ่งก่อสร้างควรมี 🛛 🕯 (ตามเก                                                             | าณฑ์มาตรฐาน)                                             |                                   |                                       |
| 🔮 ข้อมูลพื้นฐาน                                          | <                                                                                                 |                                                          |                                   |                                       |
| → ข้อมูลพื้นฐาน                                          | ข้อมูลพื้นฐาน                                                                                     |                                                          |                                   |                                       |
| → รายการครูภัณฑ์                                         | รหัสโรงเรียน : 1043660459 โรงเรียน : บ้านพระบ<br>ที่ตั้ง : ตำบลพระบาทนาสิงห์ อำเภอรัตนวาปี จังหวั | าทนาหงส์<br>ดหนองคาย                                     |                                   |                                       |
| → รายการสิ่งก่อสร้าง                                     | จำนวนนักเรียน : 336 คน (ข้อมูลนักเรียน ณ วันที่ 1                                                 | 0 ມີ.ຍ.2567)                                             |                                   |                                       |
| → กรอบงบประมาณ                                           | ข้อมูลพื้นฐานการจัดชั้น                                                                           | เรียน ข้อมูลนักเรียน ณ วันที่ 10<br>โรงเรียนบ้านพระบาทนา | ) มิ.ย.2567 และห้องเรียน<br>เหงส์ | มาตรฐาน                               |
| 🖉 โรงเรียนทั่วไป                                         | < การจัดข                                                                                         | สั้งงบประมาณใช้ห้อง <mark>เรียนมาตรฐานในการ</mark> ค่    | ำนวณสิ่งก่อสร้างควรมี             |                                       |
| > ง∪ครุภัณฑ์                                             | ระดับชั้น                                                                                         | นักเรียน                                                 | ห้องเรียนจัดจริง                  | ท้องเรียนมาตรฐาน                      |
| งบสิ่งก่อสร้าง                                           | อนูบาล 1                                                                                          | 0                                                        | 0                                 | 0                                     |
| สรุปการจัดตั้งงบ                                         | อนุบาล 2                                                                                          | 37                                                       | 2                                 | 2                                     |
|                                                          | อนุบาล 3                                                                                          | 39                                                       | 2                                 | 2                                     |
| ออกจากระบบ                                               | ประถมศึกษาปีที่ 1                                                                                 | 37                                                       | 2                                 | 1                                     |
| 🗋 คู่มือตั้งงบฯ 69                                       | ประถมศึกษาปีที่ 2                                                                                 | 43                                                       | 2                                 | 2                                     |
| โรงเรียน                                                 | ระบบสารสนเทศการจัดตั้งงบประมาณรายจ่ายประ                                                          | งำปี งบลงทุน ค่าครุภัณฑ์ ที่ดินและสิ่งก่อสร้             | าง สพฐ.                           | <b>บ้านพระบาทนาห</b><br>1043660459    |
| A                                                        | ປວຍ.1                                                                                             | 0                                                        | 0                                 | 0                                     |
| ป หนาหลก                                                 | ປາຮ.2                                                                                             | 0                                                        | 0                                 | 0                                     |
| 🖢 ข้อมูลพื้นฐาน                                          | < ປາຮ.3                                                                                           | 0                                                        | 0                                 | 0                                     |
| • ข้อมูลพื้นฐาน                                          | ຮວມ                                                                                               | 336                                                      | 16                                | 14                                    |
| ⇒ รายการครูภัณฑ์                                         |                                                                                                   | สิ่งก่อสร้างควรมีตามเกณฑ์ม                               | มาตรฐาน                           |                                       |
| <ul> <li>รายการสงกอสราง</li> <li>กรอบงบประมาณ</li> </ul> | รายก                                                                                              | ารสิ่งก่อสร้าง                                           | จำนวนเก                           | เณฑ์ ทน่วย                            |
|                                                          | 1. อาคารเรียน (14 ท้องเรียน + 10 ท้องพิเศษ)                                                       |                                                          | 24                                | ห้อง                                  |
| 🖉 โรงเรียนทั่วไป                                         | < 2. อาคารเอนกประสงค์/หอประชุม/โรงอาหาร                                                           |                                                          |                                   |                                       |
| งบครุภัณฑ์                                               | 2.1 อาคารเอนกประสงค์/หอประชุม/โรงอาหา                                                             | ī                                                        | 1                                 | หลัง                                  |
| • งบสิ่งก่อสร้าง                                         | 2.2 โรงอาหาร                                                                                      |                                                          | 1                                 | หลัง                                  |
| <ul> <li>สรุปการจัดตั้งงบ</li> </ul>                     | 2.3 อาคารห้องสมุด                                                                                 |                                                          | 0                                 | หลัง                                  |
| 🗄 ออกจากระบบ                                             | 3. อาคารฝึกงาน                                                                                    |                                                          | 2                                 | หลัง                                  |
|                                                          |                                                                                                   |                                                          | 9                                 | ท้อง                                  |

\* สำหรับเมนู มาตรฐานควรมี ระบบจะบังคับให้เข้าตรวจสอบเกณฑ์มาตรฐานควรมี สำหรับ

้เลือกโรงเรียนใหม่ โดยอัตโนมัติก่อนไปที่ปุ่มคำสั่ง <u>เพิ่มคำขอสิ่งก่อสร้าง</u>

#### 2. เพิ่มคำขอสิ่งก่อสร้าง

 2.1 คลิกปุ่มคำสั่ง เพิ่มคำขอสิ่งก่อสร้าง เว็บไซต์จะแสดงหน้าแรกของการเพิ่มคำขอ โดยให้คลิก <u>เลือกโรงเรียน/หน่วนงาน</u> จากนั้น คลิกปุ่มคำสั่ง <u>กดเพื่อไปขั้นตอนต่อไป</u>

| <b>อ้โรงเรียน</b>                                                                               |   | รรบบสารสนเทศการจัดตั้งงบประมาณรายจ่ายประจำปี งบลงทุน ค่าครุภัณฑ์ ที่ดินและสิ่งก่อสร้าง สพฐ. | อนุบาลจุมพลโพนพิสัย<br>1043660231 |
|-------------------------------------------------------------------------------------------------|---|---------------------------------------------------------------------------------------------|-----------------------------------|
| ሰ หน้าหลัก<br>🔗 ข้อมูลพื้นฐาน                                                                   | < | X* บันทึกคำของบสิ่งก่อสร้าง<br>รายการคำขอสิ่งก่อสร้าง                                       |                                   |
| 🗹 โรงเรียนทั่วไป                                                                                | ~ | เลือกโรงเรียน/หน่วยงาน<br>1043ธศาว31 โอนุมาออุญเหลโนชุมปีสัย                                | ~                                 |
| <ul> <li>&gt; งบครูภัณฑ์</li> <li>&gt; งบสิ่งก่อสร้าง</li> <li>&gt; สรุปการจัดตั้งงบ</li> </ul> |   |                                                                                             |                                   |
| 🗹 งบอาคารผูกพัน                                                                                 | < |                                                                                             |                                   |
| 🔁 ออกจากระบบ                                                                                    |   |                                                                                             |                                   |
| 📮 คู่มือตั้งงบฯ 69                                                                              |   |                                                                                             |                                   |

2.2 เว็บไซต์จะแสดงหน้าให้<u>เลือกประเภุทสิ่งก่อสร้าง</u> ตามที่ผู้ใช้งานต้องการ จากนั้น คลิกปุ่มคำสั่ง

| <u>กดเพื่อไปขั้นตอนต่</u>                                                          | อไป                                                                                                    |                                   |
|------------------------------------------------------------------------------------|----------------------------------------------------------------------------------------------------|-----------------------------------|
| 💩 โรงเรียน                                                                         | ระบบสารสนเทศการจัดตั้งงบประมาณรายจ่ายประจำปี งบลงทุน ค่าครูภัณฑ์ ที่ดินและสิ่งก่อสร้าง สพฐ.                                                                                                    | อนุบาลจุมพลโพนพิสัย<br>1043660231 |
| 🔓 หน้าหลัก                                                                         | * บันทึกคำของบสิ่งก่อสร้าง<br>รายการศาขอสิ่งก่อสร้าง                                                                                                    |                                   |
| 🔮 ข้อมูลพื้นฐาน <                                                                  |                                                                                                    |                                   |
| 🗹 โรงเรียนทั่วไป 🗸                                                                 | ข้อมูลพื้นฐาน                                                                                                    |                                   |
| <ul> <li>งบครูภัณฑ์</li> <li>งบสิ่งก่อสร้าง</li> <li>⇒ สรูปการจัดตั้งงบ</li> </ul> | รหัลโรงเรียน : 1043660231<br>โรงเรียน : อบุเวลจุนพลโพบพิสัย<br>ที่ตั้ง : ตำบวลจุนพล ฮำเภอโพนพิสัย จังหวัดหนองศาย<br>จำนวนนักเรียน : 927 คน ใช้อมูลนักเรียน ณ วันที่ 10 มิย.2567)<br>เสือกประเภทสิ่งก่อสร้าง |                                   |
| 🖉 งบอาคารผูกพัน <                                                                  | เลือกประเภทสิ่งก่อสร้าง                                                                                                    |                                   |
| 🕂 ออกจากระบบ                                                                       | ย้อนกลับ กดเพื่อไปขั้นตอนต่อไป                                                                                                    |                                   |
| 🔲 คู่มือตั้งงบฯ 69                                                                 |                                                                                                    |                                   |

# 2.3 เว็บไซต์จะแสดงหน้าให<u>้เลือกรายการสิ่งก่อสร้าง</u> ตามประเภทสิ่งก่อสร้าง จากนั้น คลิกปุ่มคำสั่ง

| <u>กดเพอเบซนตอนเ</u> | <u>אפנט</u>                                                                                                    |
|----------------------|----------------------------------------------------------------------------------------------------|
| 💩 โรงเรียน           | ระบบสารสนเทศการจัดตั้งงบประมาณรางจ่ายประจำปี งบลงทุน ค่าครุภัณฑ์ ที่ดินและสิ่งก่อสร้าง สพฐ. อนุบาลจุมพลโพนพิลัย<br>1043660231                |
| 🔓 หน้าหลัก           | ** บันทึกคำของบสิ่งก่อสร้าง                                                                                                    |
| 🔗 ข้อมูลพื้นฐาน <    |                                                                                                    |
| 🖉 โรงเรียนทั่วไป <   | ข้อมูลพื้นฐาน                                                                                                    |
| 🗹 งบอาคารผูกพัน 🧹    | รหัสโรงเรียน : 1043660231<br>โรงเรียน : อนุบาลจุมพลโพนพิสัย                                                                                  |
| 🕂 ออกจากระบบ         | ที่ตั้ง : ตำบลจุมพล อำเภอโพนนี้สัย จังท <sup>ำ</sup> ดหนองคาย<br>จำนวนนักเรียน : 977 คน (ข้อมูล <mark>นักเรียน</mark> ณ วันที่ 10 มิ.ย.2567) |
| 📮 คู่มือตั้งงบฯ 69   | เลือกประเภทสิ่งก่อสร้าง                                                                                                    |
|                      | เลือกประเภทสิ่งก่อสร้าง 🗸                                                                                                    |
|                      | ประเภทสิ่งก่อสร้าง                                                                                                    |
|                      | 1 อาคารเรียน 🚽 🗸 109 อาคารเรียน OBEC 104 ล./61 🗸 🗸                                                                                           |
|                      | ้<br>ย้อนกลับ<br>กดเพื่อไปขั้นตอนต่อไป                                                                                                    |

2.4 เว็บไซต์จะแสดงหน้าให้ผู้ใช้งานป้อน<u>ข้อมูลประกอบ</u>คำขอตั้งงบประมาณ ตามรายการเลือก สิ่งก่อสร้าง ที่ผู้ใช้งานต้องการ จากนั้น<u>กดบันทึกข้อมูล</u> เว็บไซต์จะแสดงหน้าให้เห็นว่าบันทึกสำเร็จแล้ว กดปุ่ม <mark>ตกลง</mark> ดังตัวอย่าง

| <b>อ้โรงเรียน</b>                                                                                             | ระบบสารสนเทศการจัดตั้งงบประมาณรายจ่ายประจำปี งบลง                                                                                                    | ทุน ค่าครูภัณฑ์ ที่ดินและสิ่งก      | ก่อสร้าง สพฐ.                                        |                             |                      | อนุบาลจุมพลโพนพิสัย<br>1043660231 |
|----------------------------------------------------------------------------------------------------|----------------------------------------------------------------------------------------------------|-------------------------------------|------------------------------------------------------|-----------------------------|----------------------|-----------------------------------|
| <ul> <li>๗ หบ้าหลัก</li> <li>๗ ข้อมูลขึ้นฐาน &lt;</li> <li>๗ โรงเรียนทั่วไป ↓</li> <li>+ รบครภัณฑ์</li> </ul> | ข้อมูลนี้บราน<br>รหลังเงียง : 1043660231<br>โรงเรียน : อนุบาลอุมหลโษยชิสัย<br>ที่สิ่ง : สามสุขมส อำเภอิโยยชิสัย จังหวัดหมองคาย<br>จำนวนนักเรียน : 977 คน ใจอมูลนักเรียน ณ วันที่ 10 มิย256 | 37)                                 |                                                      |                             |                      |                                   |
| <ul> <li>งบสึงก่อสร้าง</li> <li>&gt; สรูปการจัดตั้งงบ</li> <li>เชิ งบอาคารแกขัน &lt;</li> </ul>               | รายการที่เลือก<br>ประเภทจึงก่อสร้าง : อาคารเรียน<br>รายการจึงก่อสร้าง : อาคารเรียน OBEC 104 ส./61 (งบบิเลีย<br>พฤปรามาณ/เท่นาะ 8.431000 กบารก                                              | 7)                                  |                                                      |                             |                      |                                   |
| 4 ออกจากระบบ ผู้มือตั้งงบฯ 69                                                                                 | หน่วย: หลัง<br>ข้อมูลประกอบ<br>เกณฑ์ควรมี (ห้อง) *                                                                                                    | ມີແລ້ະ (ທັ                          | ¥<br>آده) •                                          |                             | ขาดแคลน (ท้อง) * ต้อ | งขาดแคลน 3 ขึ้นไป                 |
|                                                                                                    | 42<br>ดำลับความสำคัญ *<br>2                                                                                                    | 38<br>จำนวนทน่วยที่ขอ (หลัง) •<br>1 |                                                      | ค่ายนส่ง (บาท) (ถ้ามี)<br>O | 4                    | ราคว/หน่วย (บาท) *<br>8431000.00  |
|                                                                                                    | ร มองบรรม หมาย mp -<br>B431000<br>จำนวนจาดงาน •<br>5                                                                                                    | ระยะเวลา (วัน) *<br>300             |                                                      |                             |                      |                                   |
|                                                                                                    | เรือนไขการขอ •<br>ทดแทนร็อถอน (ให้แบบเอกสารขอรือถอน)<br>ข้อนกลับ กดบับทึกข้อมูล                                                                                                    | C loc                               | รการขออนุญาตรี้อถอน (ถ้ามี)<br>ose File p15753980930 | 2.pdf                       |                      |                                   |

2.5 เมื่อคลิกปุ่ม ตกลง เว็บไซต์จะกลับแสดงหน้าแรกของการเพิ่มคำขอ

| 💩 โรงเรียน                           | ระบบสารสนเทศการจัดตั้งงบประมาณรายจ่ายประจำปี งบลงทุน ค่าครูภัณฑ์ ที่มีบและสิ่งก่องร้าง สษฐ.                                           | อนุบาลจุมพลโพนพิสัย<br>1043660231 |
|--------------------------------------|----------------------------------------------------------------------------------------------------|-----------------------------------|
| 🙆 หน้าหลัก                           | 🎗 ปันทึกคำของปลึ่งก่อสร้าง 🕇 เป็มคำขอ 🛧 มาตรฐานควรมี 🗮 เรียงลำดับคำขอ                                                                 | 🔒 พิมพ์รายงาน                     |
| 🔮 ข้อมูลพื้นฐาน <                    |                                                                                                    |                                   |
| 🖉 โรงเรียนทั่วไป 🗸                   | โรงเรียบสามารถจัดตั้งคำขอสึงก่องสร้าง ได้ จำบวน 2 รายการ<br>ขอจัดตั้งแล้ว 1 รายการ ใช้เงินไป จำบวน 4388.000 บาท                       |                                   |
| <ul> <li>งบครุภัณฑ์</li> </ul>       | Copy Excel Print Search                                                                                                    | sh:                               |
| → งบสิ่งก่อสร้าง                     | สำดับที่ <sup>11</sup> รทัศ/โรงเรียน <sup>11</sup> ขนาด <sup>11</sup> รายการสิ่งก่อสร้าง <sup>11</sup> จำบวน <sup>11</sup> งบประมาณ   | ะ ไฟล์ ะ จัดการ ะ                 |
| <ul> <li>สรุปการจัดตั้งงบ</li> </ul> | 1 1043660231 ไหญ่ อาคารเรียน สปช.105/29 ปรับปรุง อาคาร 2 ชั้น 4 ห้องเรียนได้ภูมิส่ง บันไดขึ้น 2 ข้าง 1 4,198,0<br>อนุปาลุมนลโนบนิเสีย | .00                               |
| 🖉 งบอาคารผูกพัน 🧹                    | Strating to 1 of 1 entries                                                                                                    | Prev 1 Oext                       |
| 🕣 ออกจากระบบ                         | unuwing tu tu tenunea                                                                                                    |                                   |
| 🔲 คู่มือตั้งงบฯ 69                   |                                                                                                    |                                   |

#### 3. เรียงลำดับคำขอ

3.1 การทำงานในเมนูเรียงลำดับคำขอ เว็บไซต์จะแสดงผลของการบันทึกคำขอจัดตั้งงบประมาณของ โรงเรียน ให้ผู้ใช้งานคลิกปุ่มคำสั่ง <u>เรียงลำดับคำขอ</u> สำหรับกรณีผู้ใช้งานต้องการเรียงลำดับความสำคัญของ สิ่งก่อสร้าง

| <b>อโรงเรียน</b>                                                                        |   | ระบบสารสน   | แทศการจัดตั้งงบประมาณราย          | จ่ายปร | ะจำปี งา | บลงทุ | น ค่าครุภัณฑ์ ที่ดินและสิ่งก่อสร้าง สพฐ.                                                                         |   |       |    |          |      | <b>อนุบา</b><br>10436 | <b>ຄຈຸນ</b> ພລ <b>໌</b><br>60231 |          |
|-----------------------------------------------------------------------------------------|---|-------------|-----------------------------------|--------|----------|-------|----------------------------------------------------------------------------------------------------|---|-------|----|----------|------|-----------------------|----------------------------------|----------|
| <ul> <li>พบ้าหลัก</li> <li>ฟ้า ภ้อมลขึ้นธาน</li> </ul>                                  | e | ุ^+ บันทึกค | คำของบสิ่งก่อสร้าง                |        | มาตร     | ฐาน   | <mark>กวรมี</mark> 🔚 เรียงสำลับคำขอ                                                                              |   |       |    |          |      |                       | 🔒 ພິມ                            | ม์รายงาา |
| <ul> <li>() รองรูสเตอฐาน</li> <li>() โรงเรียนทั่วไป</li> <li>&gt; งบครูภัณฑ์</li> </ul> | ~ | Сору        | Excel Print                       |        |          |       | โรงเรียนสามารถจัดตั้งค่าขอสังก่อสร้าง ได้ จำนวน 2 รายการ<br>ขอจัดตั้งแล้ว 2 รายการ ใช้เงินไป จำนวน 4,698,000 บาท |   |       |    | Sea      | rch: |                       |                                  |          |
| → งบสิ่งก่อสร้าง                                                                        |   | สำลับที่    | †÷ รทัส/โรงเรียน                  | 11     | ขนาด     | 11    | รายการสิ่งก่อสร้าง                                                                                               | 1 | จำนวน | 14 | งบประมาณ | 14   | ไฟล์                  | ะ จัดก                           | 15 14    |
| → สรุปการจัดตั้งงบ                                                                      |   | 1           | 1043660231<br>อนุบาลจุมนลโพนพิสัย |        | ใหญ่     |       | อาคารเรียน สปะ105/29 ปรับปรุง อาคาร 2 ชั้น 4 ห้องเรียน ได้ถุนโส่ง บันไดขึ้น 2 ข้าง                               |   | 1     |    | 4,198,   | 000  |                       | Θ                                |          |
| 🛯 งบอาคารผูกพัน                                                                         | < | 2           | 1043660231                        |        | ใหญ่     |       | ปรับปรุงช่อมแชมอาคารเรียน อาคารประกอบและสิ่งก่อสร้างอื่น                                                         |   | 1     |    | 500,     | 000  |                       | Θ                                |          |
| 🔁 ออกจากระบบ                                                                            |   |             | อนุบาลจุมพลไพนพิสัย               |        |          |       |                                                                                                    |   |       |    |          |      |                       |                                  | 0        |
| 🔲 คู่มือตั้งงบฯ 69                                                                      |   | Showing 1   | to 2 of 2 entries                 |        |          |       |                                                                                                    |   |       |    |          |      | P                     | ev                               | riext    |

3.2 เว็บไซต์จะแสดงข้อมูลที่ต้องการจัดลำดับความสำคัญ โดยผู้ใช้งานคลิกปุ่มคำสั่ง <u>ลำดับความสำคัญ</u> ที่ถูกต้อง จากนั้นคลิกปุ่มคำสั่ง <u>บันทึกข้อมูล</u> เว็บไซต์จะบันทึกข้อมูลในระบบแล้วกลับหน้าเพิ่มข้อมูลอี่กครั้ง

| 💩 โรงเรียน         |   | ระบบสารสนเท | าศการ | จัดตั้งงบประมาณรายจ่ายประจ        | กปี งบลง | ทุน ค่าครุภัณฑ์ ที่สืบและสิ่งก่อสร้าง สพฐ.                                              | ē<br>1 | <b>อนุบาลจุ</b><br>10436503 | ุมพลโพนนิสัย<br>231 |
|--------------------|---|-------------|-------|-----------------------------------|----------|-----------------------------------------------------------------------------------------|--------|-----------------------------|---------------------|
| 🏠 หน้าหลัก         |   |             |       |                                   |          | จัดเรียงลำดับคำของบประมาณของโรงเรียน                                                    |        |                             |                     |
| 🔗 ข้อมูลพื้นฐาน    | < | เรียงลำดับ  | )     | รทัส/หน่วยงาน                     |          | รายการ จำนว                                                                             | นหน่วย | i un                        | ປຈະນາໜ              |
| 🖉 โรงเรียนทั่วไป   | < | 1           |       | 1043660231<br>อนุบาลอุบพลโพบพิสัย |          | ปรับปรูงซ่อมแขมอาคารเรียน อาคารประกอบและสิ่งก่อสร้างอื่น 1<br>                          |        | 500                         | 0,000               |
| 🗹 งบอาคารผูกพัน    | < | 2           | J     | 1043660231<br>อนุบาลจุมพลโพนพิสัย |          | อาคารเรียน สปะ105/29 ปรับปรุง อาคาร 2 ชั้น 4 ห้องเรียน ใต้ถุนโล่ง บันไดขึ้น 2 ข้าง<br>1 |        | 4,19                        | 98,000              |
| 🔁 ออกจากระบบ       |   |             |       |                                   |          |                                                                                         |        |                             |                     |
| 🔲 คู่มือตั้งงบฯ 69 |   |             |       |                                   |          | บันทึกขอมูลการเรียงสาสับ ขอนกลับ                                                        |        |                             |                     |
|                    |   |             |       |                                   |          |                                                                                         |        |                             |                     |

3.3 กรณีมีลำดับซ้ำกันระบบจะแจ้งเตือนมีลำดับซ้ำกัน : 1 และกรณีที่เรียงลำดับถูกต้องแล้วระบบ จะแจ้งเตือนสำเร็จแก้ไขลำดับเรียบร้อยแล้ว

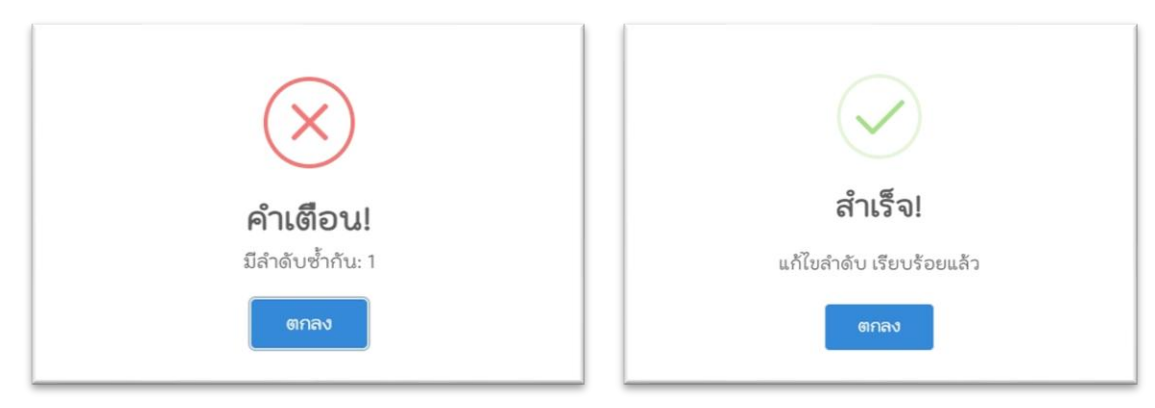

#### 4. ลบคำขอสิ่งก่อสร้าง

4.1 การทำงานในเมนู ลบคำขอสิ่งก่อสร้าง เว็บไซต์จะแสดงผลของการบันทึกคำขอจัดตั้งงบประมาณ ของโรงเรียน ให้ผู้ใช้งานคลิกปุ่มคำสั่ง <u>เลือกลบ</u> ต้องการลบ

| ระบบสารสนเทศก            | าารจัดตั้งงบประมาณรายจ                                                                                     | จ่ายประจำปี ง                                                                                                    | บลงทุา                                                                                                    | บ ค่าครุภัณฑ์ ที่ดินและสิ่งก                                                                                                    | ้อุสร้าง สษฐ.                                                                                                    |                                                                                                    | อนุบาลจุมพลโพนพิสัย<br>1043660231                                                                                          |                                                                                                    |                                                                                                    |                                                                                                    |                                                                                                    |  |  |
|--------------------------|----------------------------------------------------------------------------------------------------|----------------------------------------------------------------------------------------------------|----------------------------------------------------------------------------------------------------|----------------------------------------------------------------------------------------------------|----------------------------------------------------------------------------------------------------|----------------------------------------------------------------------------------------------------|----------------------------------------------------------------------------------------------------|----------------------------------------------------------------------------------------------------|----------------------------------------------------------------------------------------------------|----------------------------------------------------------------------------------------------------|----------------------------------------------------------------------------------------------------|--|--|
| <sup>2</sup> * บันทึกคำข | องบสิ่งก่อสร้าง                                                                                            | 🛖 มาตร                                                                                                    | รฐานค                                                                                                    | <mark>าวรมี</mark> 🔚 เรียงสำคัง                                                                                                    | ศานอ                                                                                                    |                                                                                                    |                                                                                                    |                                                                                                    | E                                                                                                    | 🕽 พิมพ์รายง                                                                                                    | nu                                                                                                    |  |  |
| Copy Exc                 | cel Print                                                                                                  |                                                                                                    |                                                                                                    |                                                                                                    | โรงเรียนสามารถจิดตั้งคำขอสิ่งก่อสร้าง ได้ จำนวน 2 รายการ<br>ขอจิดตั้งแล้ว 2 รายการ ใช้เงินไป จำนวน 4,698,000 บาท                                                                                                    |                                                                                                    |                                                                                                    | Search:                                                                                                    |                                                                                                    |                                                                                                    |                                                                                                    |  |  |
| สำลับที่ *               | รทัส/โรงเรียน                                                                                              | า ขนาด                                                                                                    | 11                                                                                                    | รายการสิ่งก่อสร้าง                                                                                                    |                                                                                                    | 14 จำนวน                                                                                                    | 14                                                                                                    | งบประมาณ 🕫                                                                                                    | ไฟส์                                                                                                    | จัดการ '                                                                                                    |                                                                                                    |  |  |
| 1                        | 1043660231<br>อาหาวออาหอโทยเพิสัย                                                                          | ใหญ่                                                                                                    |                                                                                                    | ปรับปรุงช่อมแชมอาคาร                                                                                                    | รียน อาคารประกอบและสิ่งก่อสร้างอื่น                                                                                                    | 1                                                                                                    |                                                                                                    | 500,000                                                                                                    |                                                                                                    | Θ                                                                                                    |                                                                                                    |  |  |
| 2                        | 1043660231                                                                                                 | ใหญ่                                                                                                    |                                                                                                    | อาคารเรียน สปช.105/2                                                                                                    | 9 ປ່ຈັບປ່າຸง ອາคາร 2 ອື້ນ 4 ກ້ອงເຮັຍນ ໃຫ້ຄຸນໂຄ່ง ບັນໃຫຍື້ນ 2 ຢ້າง                                                                                                    | 1                                                                                                    |                                                                                                    | 4,198,000                                                                                                    |                                                                                                    | Θ                                                                                                    |                                                                                                    |  |  |
| Showing 1 to 2           | อนุบาลจุมพลโพนพิสัย<br>of 2 entries                                                                        |                                                                                                    |                                                                                                    |                                                                                                    |                                                                                                    |                                                                                                    |                                                                                                    |                                                                                                    | Pre                                                                                                    | v 1 Nex!                                                                                                    | J                                                                                                    |  |  |
|                          | ระบบสารสนเทศศ<br>& บันทึกคำข<br><u>Copy</u> Exc<br><b>ส.ชบท์</b> <sup>11</sup><br>1<br>2<br>Showing 1 to 2 | ระบบเทรสนเทศการจัดตั้งงบประมาณราย<br>& บันทึกคำของบสิ่งก่อสร้าง<br>Copy Excel Print<br>สำมันที่ 11 ราคิ(โรงมีชน<br>1 04360231<br>อบุทลรุนหลันแล้สม<br>2 0436023<br>อบุทลรุนหลันแล้สม<br>Showing 1to 2 of 2 entries | ระบบสารสนเทศการจัดตั้งงบประมาณรายจ่ายประจำปี ง<br>& บันทึกคำของบสิ่งก่อสร้าง โดงาร<br><mark>Copy Excel Print</mark><br>สำอังที่ <sup>11</sup> ราสิสโรงเรียน <sup>11</sup> บาล<br>1 04360231<br>2 104360231 ไทยู่<br>2 104360231 ไทยู่<br>3 104360231 ไทยู่<br>3 104360231 ไทยู่<br>3 104360231 ไทยู่ | ระบบสารสนเทศการจัดตั้งงบประมาณรายจ่ายประจำปี งบลงทุ<br>& ปันทึกค้าของปลิ่งก่อสร้าง โดงเรา<br><u>Copy Excel Print</u><br><u>ส่งบที่ 11 รทิส/รงเรียน 11</u> บนาย 11<br><u>1 104360031</u><br>อบุบาลยุมแลโชมณิสัย<br>2 104360021 ไทญ่<br>อบุบาลยุมแลโชมณิส์ย<br>Showing 1to 2 of 2 entries | ระบบสารสนเทศการจัดตั้งงบประมาณรายง่ายประจำบิ จบลงทุน ค่าครุภัณฑ์ ที่มีนและลั่ง<br>& บันทึกคำของปลิ่งก่อสร้าง คางกรรูบนครรมี โร เรียงรักรัก<br><u>Copy Excel Print</u><br><u>กรรุงกรรรม</u><br><u>1 หรือสรรรม</u><br><u>1 หรือสรรรม</u><br><u>2 ปรรรยจากสรรมจะสิ่งขณิสัย</u><br><u>2 ปรรรยจากสรรมจะสิ่งขณิสัย</u><br><u>2 ปรรรยจากสรรมจะสิ่งขณิสัย</u><br><u>2 ปรรรยจากสรรมจะสิ่งขณิสัย</u><br><u>2 ปรรรยจากสรรมจะสิ่งขณิสัย</u><br><u>2 ปรรรยจากสรรมจะสิ่งขณิสัย</u><br><u>2 ปรรรยจากสรรมจะสิ่งขณิสัย</u><br><u>2 ปรรรยจากสรรมจะสิ่งขณิสัย</u><br><u>2 ปรรรยจากสรรมจะสิ่งขณิสัย</u><br><u>2 ปรรรยจากสรรมจะสิ่งขณิสัย</u><br><u>2 ปรรรร</u> | ระบบสารสนมทศการจัดตั้งงบประมาณรายง่ายประจำปี อบองรูบ ห่างหูภัณฑ์ ที่อันและลีงใ อะร้าง สมฐ.<br>& บันทึกค้าของปลิ่งก่อสร้าง | ระบบสารสนเทศการจัดตั้งงบประมาณรายง่ายประจำปี งบลงทุน ศาหรูกัณฑ์ ที่อื่นและสื่อกุปสร้าง สนฐ.<br>& บันทึกค้าของปลิ่งก่อสร้าง | ระบบสารสนมทศการ จัดตั้งงบประมาณราย ง่ายประจำปี งบลงทุน ห่างรูกิณฑ์ ที่อันและสิ่งก่องร้าง สบรู.<br>& บันทึกค้าของปลิ่งก่อสร้าง | ระบบสารสนมาศการ จึยตั้งงบประมาณรายง่ายประจำบิ จบลงทุน ค่างคุภัณฑ์ ที่สิ่นและลึงก่องร้าง สหรู.<br>* บันทึกคำของปลึ่งก่อสร้าง | ระบบสารสนมทศารรัดตั้งงาประมายเราะย่ายประจำปังบลงทุน ค่าครูกัณฑ์ ที่อันและลี่งกับสา้าง สบฐ.<br>2+ บันทึกค้าของปลิ่งก่อสร้าง  เป็นทึกค้าของปลิ่งก่อสร้าง เป็นทึกค้าของปลิ่งก่อสร้าง เป็นทึกค้าของปลิ่งก่อสร้าง เป็นทึกค้าของปลิ่งก่อสร้าง เป็นทึกค้าของปล่งก่อสร้าง เป็นทึกค้าของปล่งก่อสร้าง เป็นทึกค้าของปล่งก่อสร้าง เป็นทึกค้าของปล่งก่อสร้าง เป็นทึกค้าของปล่งก่อสร้าง เป็นทึกค้าของปล่งก่อสร้าง เป็นทึกค้าของปล่งก่อสร้าง เป็นทึกค้าของปล่งก่อสร้าง เป็นทึกค้าของปล่งก่อสร้าง เป็นทึกค้าของปล่งก่อสร้าง เป็นทึงก่อสร้าง เป็นทึกค้าของปล่งก่อสร้าง เป็นทึกค้าของปล่งก่อสร้าง เป็นทึกค้าของปล่งก่อสร้าง เป็นทึกค้าของปล่งก่อสร้าง เป็นที่ เป็นของปล่ง เป็นที่ เป็นของปล่งของการ เป็นจะการรัฐนินสายสร้างขึ้น จำนวน เป็นของการ เป็น จะการประกอบและลี่งก่อสร้าง เป็นที่จะบันได้ขึ้น 2 ร่าง 1 4,08,000 เป็น Showing 1to 2 of 2 entrics | ระบบสารสนมทศการจัดตั้งงาประมาณรายง่ายประจำบิ งบลงๆบ ห่างๆภัณฑ์ ที่อันและสังค่ายส่าง สบฐ.<br>24: บันทึกค้าของปลิ่งก่อสร้าง  มาตรฐานควรมี  มีเรียงได้ สำบา |  |  |

4.2 เว็บไซต์จะแสดงการแจ้งเตือนเพื่อ <u>คุณแนใจหรือไม่ว่าต้องการลบข้อมูลนี้</u> หากต้องการลบคลิกปุ่ม คำสั่ง <u>ตกลง</u> ข้อมูลจะถูกลบตามความต้องการ หากไม่ต้องลบคลิกปุ่มคำสั่ง <u>Cancel</u> จากนั้นเว็บไซต์จะแจ้ง เตือนการลบข้อมูลสำเร็จ ระบบจะกลับแสดงหน้าแรกของการเพิ่มคำขอโดยอัตโนมัติ โดยผู้ใช้งานสามารถ จัดตั้งคำของบประมาณทดแทนในลำดับที่ลบไปได้

| 💩 โรงเรียน                         |   | ระบบสารสนเท | าศการจัดตั้งงบประมาณรายจ่ายเ      | Jsed         | e-buo | dget.obec.go.th says                                                                |      |      |    |          |            | <b>อนุบาล</b><br>1043660 | ອຸນພລໂພາ<br>0231 | นพิสัย |
|------------------------------------|---|-------------|-----------------------------------|--------------|-------|-------------------------------------------------------------------------------------|------|------|----|----------|------------|--------------------------|------------------|--------|
| 🕝 หน้าหลัก<br>🔗 ข้อมูลขึ้นฐาน      | < | * บันทึกค่  | าของบสิ่งก่อสร้าง   🚹             | <b>V</b> (41 | ณแน่ใ | โจทร์อไม่ว่าต้องการอบข้อมูลนี้ ?                                                    |      |      |    |          |            | E                        | ີ ພິນພ໌ຣ         | ายงาน  |
| 🖉 โรงเรียนทั่วไป                   | ~ |             |                                   |              |       |                                                                                     |      |      |    |          |            |                          |                  |        |
| → งบครุภัณฑ์                       | _ | Copy        | Excel Print                       |              |       |                                                                                     |      |      |    | Search   | ۰ <u> </u> |                          |                  | _      |
| <ul> <li>งบสิ่งก่อสร้าง</li> </ul> |   | สำดับที่    | * รทัส/โรงเรียน *                 | ี ขนาด       | 11    | รายการสิ่งก่อสร้าง                                                                  | 11 ব | านวน | 11 | งบประมาณ | 1 74       | ปล์ ''                   | จัดการ           | 11     |
| → สรุปการจัดตั้งงบ                 |   | 1           | 1043660231<br>อนุบาลจุมพลโพนพิสัย | ใหญ่         |       | ปรับปรุงช่อมแชมอาคารเรียน อาคารประกอบและสิ่งก่อสร้างอื่น                            |      | 1    |    | 500,00   | 0          |                          | Θ                |        |
| 🙆 งบอาคารผูกพัน                    | < | 2           | 1043660231                        | ใหญ่         |       | อาคารเรียน สปช.105/29 ปรับปรุง อาคาร 2 ชั้น 4 ห้องเรียน ได้ถุนโล่ง บันไดขึ้น 2 ข้าง |      | 1    |    | 4,198,00 | 0          |                          | Θ                |        |
| 🕣 ออกจากระบบ                       |   |             | อนุบาลจุมพลโพนฟิลัย               |              |       |                                                                                     |      |      |    |          |            |                          | 1000             |        |
| 🔲 คู่มือตั้งงบฯ 69                 |   | Showing 1 t | p 2 of 2 entries                  |              |       |                                                                                     |      |      |    |          |            | Pre                      | v 1              | Next   |

#### 5. แสดงผล/พิมพ์รายงาน

5.1 การทำงานในเมนูพิมพ์รายงาน เว็บไซต์จะ<u>แสดงผล</u>ของการบันทึกคำขอจัดตั้งงบประมาณของ โรงเรียน ให้ผู้ใช้งานคลิกปุ่มคำสั่ง <u>พิมพ์รายงาน</u> สำหรับผู้ใช้งานพิมพ์รายงานรับรองความถูกต้องส่งสำนักงาน เขตพื้นที่การศึกษา นอกจากนั้นผู้ใช้งานยังสามารถนำข้อมูลออกมาใช้ในรูปแบบ <u>Copy, Excel, Print</u>

| 💩 โรงเรียน                                                                          | ระบบสารสนเทศการจัดตั้ง             | งงบประมาณรายจ่ายป        | ระจำปี งบลงทุา | ค่าครุภัณฑ์ ที่ดิบและสิ่งก่อสร้าง สษฐ.                                                                          |          |           | อนุบาลจุมพลโพนพิสัย<br>1043660231 |
|-------------------------------------------------------------------------------------|------------------------------------|--------------------------|----------------|----------------------------------------------------------------------------------------------------|----------|-----------|-----------------------------------|
| ค หน้าหลัก                                                                          | <sup>2</sup> * บันทึกคำของบสิ่     | ่งก่อสร้าง   🚺           | มาตรฐานค       |                                                                                                    |          |           | 🔒 พิมพ์รายงาน                     |
| <ul> <li>๑๐๐ฎสพบฐาน</li> <li>๔</li> <li>๔</li> <li>๒๐๐ฦสพบฐาน</li> <li>๔</li> </ul> |                                    | _                        |                | โรงเรียนสามารถจัดตั้งคำขอสี้งก่อสร้าง ได้ จำนวน 2 รายกา<br>ขอจัดตั้งแล้ว 2 รายการ ใช้เจ้าไป จำนวน 4.698,000 บาท | 5        |           |                                   |
| <ul> <li>&gt; งบครูภัณฑ์</li> <li>&gt; งบสิ่งก่อสร้าง</li> </ul>                    | Copy Excel P<br>สำคับที่ '' รทัส/เ | Print                    | ียนาด "        | รายการสิ่งก่อสร้าง                                                                                              | 14 จำนวน | Search:   | <u>ใฟล์ "" จัดการ "</u> "         |
| + สรุปการจัดตั้งงบ                                                                  | 1 10436<br>อนุบาย                  | 60231<br>ລຈຸມພລໂພນຟີສັຍ  | ไหญ่           | ปรับปรุงช่อมแชมอาคารเรียน อาคารประกอบและสิ่งก่อสร้างอื่น                                                        | 1        | 500,000   | Θ                                 |
| 🖉 งบอาคารผูกพัน <                                                                   | 2 10436<br>อนุบาส                  | 360231<br>ລຈຸນພລໂພນພິສັຍ | ใหญ่           | อาคารเรียน สปช.105/29 ปรับปรุง อาคาร 2 ชั้น 4 ท้องเรียน ใต้ถุนโล่ง บันไดขึ้น 2 ช้าง                             | 1        | 4,198,000 | Θ                                 |
| 🔲 คู่มือตั้งงบฯ 69                                                                  | Showing 1 to 2 of 2 en             | ntries                   |                |                                                                                                    |          |           | Prev 1 Next                       |

4.2 เมื่อคลิกปุ่มคำสั่ง พิมพ์รายงาน เว็บไซต์จะแสดงหน้าพิมพ์รายงานแบบสรุปคำขอจัดตั้ง งบประมาณรายจ่ายประจปิงบประมาณ พ.ศ. 2569 จากนั้นเลือก<u>เครื่องพิมพ์</u> โดยผู้ใช้งานต้องปรับ การจัดรูปแบบหน้ากระดาษด้วยความเหมาะสม <u>พร้อมลงนามรับรอง</u> ดังตัวอย่า<mark>ง</mark>ด้านล่าง

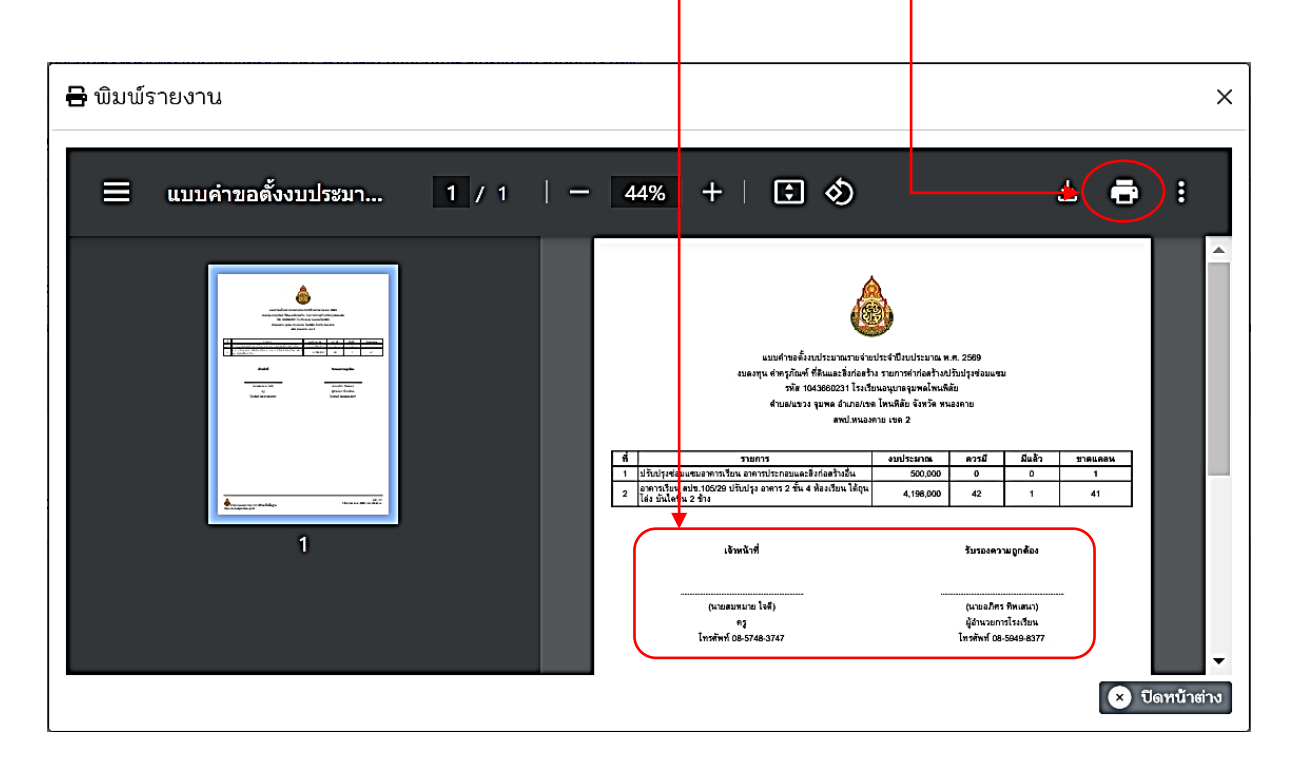

#### <mark>การบันทึกคำของบอาคารผูกพัน</mark>

เมนู บันทึกคำของบอาคารผูกพัน สำหรับผู้ใช้งานจัดตั้งงบประมาณค่าสิ่งก่อสร้าง อาคารขนาดใหญ่ ผูกพัน <u>ตามกรอบจำนวนรายการ</u> ที่สำนักงานคณะกรรมการการศึกษาขั้นพื้นฐานกำหนด แต่จะต้องมีนักเรียน ไม่น้อยกว่า 400 คน และมีความขาดแคลนห้องเรียนขั้นต่ำ 10 ห้องเรียน สามารถจัดตั้งได้ 4 ประเภท คือ อาคารเรียนแบบมาตรฐาน อาคารเรียนแบบพิเศษ อาคารอเนกประสงค์แบบพิเศษ และอาคารสำนักงานเขต พื้นที่การศึกษา

| 💩 โรงเรียน         | ระบบสาสณฑศการจัดตั้งงบประมาณรายช่ายประจำปี งบดงทุน คำหรุภัณฑ์ ที่ชินและสิ่งก่อสร้าง สาษฐ.                     | อนุบาลจุมพลโพนพิลัย<br>1043660231 |
|--------------------|----------------------------------------------------------------------------------------------------|-----------------------------------|
| 🙆 หน้าหลัก         | 🛠 บันทึกคำของบอาคารผูกพัน 🕂 เพิ่มคำขอ 😭 มาตรฐานควรมี                                                          | 🖶 พิมพ์รายงาน                     |
| 🔮 ข้อมูลพื้นฐาน <  |                                                                                                    |                                   |
| 🖉 โรงเรียนทั่วไป < | โรงเรียนสามารถจัดตั้งห่ายเส็งก่อสา้าง ได้ จำนวน 1 รายการ<br>แต่สัตตั้นเดิว กระนอวร ใต้เงินไป ส่วนเวน 1 รายการ |                                   |
| 🖉 งบอาคารขูกพัน 🗸  | Copy Excel Print                                                                                              | Search:                           |
| → งบอาคารผูกพัน    | รทัส/โรงเรียน 11 ขบาด 11 รายการสิ่งก่อสร้าง 11 จำนวน 11 งบประมาณ                                              | 14 14 14                          |
| 🕣 ออกจากระบบ       | No data available in table                                                                                    |                                   |
| 📮 คู่มือตั้งงบฯ 69 | Showing 0 to 0 of 0 entries                                                                                   | Prev Next                         |

โดยมีเมนูการทำงานย่อย จำนวน 4 เมนู ประกอบด้วย

1. มาตรฐานควรมี สำหรับแสดงข้อมูลพื้นฐานและรายการสิ่งก่อสร้างควรมีตามเกณฑ์

มาตรฐาน

2. เพิ่มคำขอสิ่งก่อสร้าง สำหรับผู้ใช้งานบันทึกคำขอตั้งงบประมาณรายการสิ่งก่อสร้างเข้า

สู่ระบบ

3. ลบคำขอสิ่งก่อสร้าง สำหรับลบรายการสิ่งก่อสร้างออกจากระบบ

 แสดงผล/พิมพ์รายงาน สำหรับแสดงผลคำขอตั้ง และผู้ใช้งานพิมพ์รายงานส่งสำนักงาน เขตพื้นที่การศึกษา นอกจากนี้ เว็บไซต์ได้อธิบายวิธีการขั้นตอนการขอจัดตั้งปประมาณ ให้ผู้ใช้งานดำเนินการ ตาม 3 ข้อดังกล่าว

## 1. มาตรฐานควรมี

# มาตรฐานควรมี เว็บไซต์จะแสดงข้อมูลพื้นฐานการจัดชั้นเรียนของโรงเรียนและสิ่งก่อสร้างควรมี ตามเกณฑ์มาตรฐานสำหรับอาคารขนาดใหญ่

| <ul> <li>พร้าหลัก</li> <li>รับบูลขึ้นฐาน</li> <li>รับบูลขึ้นฐาน</li> <li>รับบูลขึ้นฐาน</li> <li>หรือหารรบบ</li> <li>หรือหารรบบ</li> <li>รับริงานสนก.</li> <li>รับรายการสุรัณฑ์</li> <li>รายการสุรัณฑ์</li> <li>รายการสุรัณฑ์</li> <li>รายการสุรัณฑ์</li> <li>รายการสุรัณฑ์</li> <li>รายการสุรัณฑ์</li> <li>ระบบงารสุรัณฑ์</li> <li>ระบบงารสุรัณฑ์</li> <li>ระบบงารสุรัณฑ์</li> <li>ระบบงารสุรัณฑ์</li> <li>ระบบงารสุรัณฑ์</li> <li>ระบบงารสุรัณฑ์</li> </ul> | <ul> <li>รายการสิ่งก่อสร้างควรมี</li></ul>                                                                                                    | นเรียน ข้อมูลนักเรียน ณ วันที่ 10 มิ.ย.2<br>โรงเรียนอนุบาลจุมพลโพนฟิสัย<br>ซึ่งงบประมาณใช้ก่องเรียนมาตรฐานในการคำมวณลี<br>นักเรียน<br>0      | 2567 และห้องเรียนมาตรฐาน<br>งก่อสร้างคระมี<br>ร้องเรียนจัดจริง<br>o | ร้องเรียบมาตรฐาน<br>0   |
|----------------------------------------------------------------------------------------------------|----------------------------------------------------------------------------------------------------|----------------------------------------------------------------------------------------------------|---------------------------------------------------------------------|-------------------------|
| <ul> <li>ซึ่งสำระบบ</li> <li>ซึ่งสำระบบ</li> <li>ทธเบียนโรงเรียน</li> <li>ปีร้องนโรงเรียน</li> <li>ปีร้องนโรงเรียน</li> <li>ปีร้องน สนท.</li> <li>รายการครุกัณฑ์</li> <li>รายการสิ่งก่อสร้าง</li> <li>กรอบงานประมาณ</li> <li>สิ ร้องมง สนท.</li> </ul>                                                                                                    | ข้อมูลพื้นฐาน<br>รงก็เองชัยมะ 1043660231 โรงชัยน : อบุบาลจุบหลโยมชิมัย<br>ที่ชั่ง สามจุขมองชาย<br>สำนวนนิกเรียน : 977 คน (อัยมูลนิกเรียน ณ วันที่ 10 มิม: 2567)<br>ข้อมูลพื้นฐานการจัดขั้<br>เข้อมูลพื้นฐานการจัดขั้<br>เราสังขั้น<br>อบุบาล 1<br>อบุบาล 2<br>อบุบาล 3 | ນເຮีຍນ ຍ້ວມູລນັກເຮີຍນ ณ วันที่ 10 ມີ.ຍ.2<br>ໂຈນເຮີຍນວນູນາລຈຸນນລໂນນຟີສັຍ<br>ທັ້ຈອບປະມາດໃຫ້ຄວາຍມາສາຊານໃນກາກການໜຶ່<br>ທີ່ກາຍ<br>ດ               | 2567 และห้องเรียนมาตรฐาน<br>งก่อสร้างครรมี<br>ห้องเรียนจิตรริง<br>0 | ຈັ້ດຈະໂຫນນາສາຮູງານ<br>0 |
| <ul> <li>สั้งคำระบบ</li> <li>ทะเบียนโรงเรียน</li> <li>ชู่ไร้งานโรงเรียน</li> <li>ชู่ไร้งาน สนท.</li> <li>รู้ไร้งาน สนท.</li> <li>รายการครูกัณฑ์</li> <li>รายการครูกัณฑ์</li> <li>รายการครูกัณฑ์</li> <li>กรอบงานประมาณ</li> <li>สิงค์เง่น สนท.</li> </ul>                                                                                                    | ขอมูลหมันบรูราน<br>ระเกิรงรอบ: 104366231 โรงเอียม : อบุบาลอุบแลโยบได้ย<br>สำเราะสายและ อังกอโยบเลียง 5งาริตายองคาย<br>จำนวนนักเรียน: 977 คน (ออูลนิกเรียน ณ วันที่ 10 มี2597)<br>ข้อมูลพื้นฐานการจัดขั้<br>ระสับขั้น<br>อบุบาล 1<br>อบุบาล 2<br>อบุบาล 3               | ມເຮีຍນ ນ້ອມູສນັກເຮีຍນ ณ วันที่ 10 ມີ.ຍ.2<br>ໂຈນເຮີຍນອນຸນາລຈຸມນະສໂພນຟີສັຍ<br>ສ້າງອີນອີນອີນອີນອີນອີນອີນອີນອີນອີນອີນອີນອີນອ                     | 2567 และห้องเรียนมาตรฐาน<br>งก่อสร้างควรมี<br>ห้องเรียนจิตรริง<br>0 | ท้องเรียนมาตรฐาน<br>0   |
| <ul> <li>ทะเบียนโรงเรียน</li> <li>รู้เรื่องานโรงเรียน</li> <li>รู้เรื่องาน สะท.</li> <li>รายการครุภัณฑ์</li> <li>รายการสิ่งก่อสร้าง</li> <li>กรอบงานประมาณ</li> <li>สิ สะขนงารสงานสะท.</li> </ul>                                                                                                    | รพิโรงสรีขมะ 1043660231 โรงรับนะ อบูบาลขุมแต่ไขมนิยัย<br>ที่สิ่ง เข้างอุขมล ข่ายก็ในมนิยัย ชิงภัสทมองคาย<br>จำนวนนักเรียน: 977 คน (ข้อมูลนิกเรียน ณ วันที่ 10 มิย 2507)<br>นี้อมูลาพื้นฐานการจัดเข้า<br>ระดับอื่น<br>อนุบาล 1<br>อนุบาล 2<br>อนุบาล 3                  | นเรียน ข้อมูลนักเรียน ณ วันที่ 10 มิ.ย.2<br>โรงเรียนอนุบาลจุมบลโพบเปิลัย<br>ส่งงบปรมาณใช้ก่องรัชนมาตรฐานในการคำบวณส์<br><b>จักเรียน</b><br>0 | 2567 และท้องเรียนมาตรฐาน<br>งก่อสร้างควรมี<br>ห้องเรียนจิตรริง<br>0 | ท้องเรียนมาตรฐาน<br>0   |
| <ul> <li>ผู้ใช้งานโรงเรียน</li> <li>ผู้ใช้งาน สพท.</li> <li>ตัวยการครูกัณฑ์</li> <li>ตรยการสิ่งก่อสร้าง</li> <li>กรอบงบประมาณ</li> <li>พรอบงบประมาณ</li> <li>สิ่งต้องบ สพท. &lt;</li> </ul>                                                                                                    | จำนวนนักเรียน: 977 คน (ข้อมูลนักเรียน ณ วันที่ 10 มีย.2597)<br>นี้อมูลาพื้นฐานการจัดขั้<br>ระดับอื่น<br>อนุบาล 1<br>อนุบาล 3                                                                                                    | นเรียน ข้อมูลนักเรียน ณ วันที่ 10 มิ.ย.2<br>โรงเรียบอนุบาลจุมมลในบนิสัย<br>ตั้งงบระมาณัชของรัชมมาตรฐานในการคำบวณส์<br>นักเรียน<br>0          | 2567 และท้องเรียนมาตรฐาน<br>งก่อสร้างควรมี<br>ห้องเรียนจัดรริง<br>0 | ท้องเรียนนาตรฐาน<br>0   |
| + ผู้ใช้งาน สพท.<br>ฒ รายการครุภัณฑ์<br>ฒ รายการครุภัณฑ์ราง<br>→ กรอบงบประมาณ<br>ஜิ จัดตั้งงบ สพท. <                                                                                                    | ข้อมูลเป็นฐานการจัดฮั<br>การจั<br>ระดับชั้น<br>อนุบาล 1<br>อนุบาล 2<br>อนุบาล 3                                                                                                    | นเรียน ข้อมูลนักเรียน ณ วันที่ 10 มิ.ย.2<br>โรงเรียนอนุบาลจุมพลโพนพิสัย<br>ซึ่งงบประมาณ์ชีท้องเรียนมหรฐานในการคำนวณส์<br>นักเรียน<br>0       | 2567 และห้องเรียนมาตรฐาน<br>งก่อสร้างควรมี<br>ห้องเรียนจัดจริง<br>0 | ท้องเรียนมาตรฐาน<br>0   |
| ษ รายการครูภัณฑ์<br>ษ รายการสิ่งก่อสร้าง<br>→ กรอบงบประมาณ<br>๕) จัดตั้งงบ สพท. <                                                                                                    | การจับ<br>ระสับชั้น<br>อบุบาล 1<br>อบุบาล 2<br>อบุบาล 3                                                                                                    | เร่งเรยนอนุบาลจุมบลเขมขสเขมขสเขมขส<br>ตั้งงบประมาณใช้ท้องเรียนมาตรฐานในการคำนวณสึ<br>นักเรียน<br>0                                           | งก่อสร้างควรมี<br><del>ท้องเรียนจัดจริง</del><br>O                  | ท้องเรียนมาตรฐาน<br>0   |
| ⊯ รายการสิ่งก่อสร้าง<br>→ กรอบงบประมาณ<br>27 จัดตั้งงบสพท. <                                                                                                    | การณ<br>ระสับชั้น<br>อบุบาล 1<br>อบุบาล 2<br>อบุบาล 3                                                                                                    | เขงงบประมาณเขทองเรียบมาขะรฐานในการศานวณส<br>นักเรียน<br>0                                                                                    | งก่อสร้างควรมี<br>ท้องเรียนจัดจริง<br>0                             | ท้องเรียนมาตรฐาน<br>0   |
| → กรอบงบประมาณ<br>🕑 จัดตั้งงบ สนท. <                                                                                                    | อบุบาล 1<br>อบุบาล 2<br>อบุบาล 3                                                                                                    | 0                                                                                                    | 0                                                                   | 0                       |
| 🖉 จัดตั้งงบ สนท. <                                                                                                    | อนุบาล 2<br>อนุบาล 3                                                                                                    | 10                                                                                                    |                                                                     |                         |
|                                                                                                    | อนุบาล 3                                                                                                    | 19                                                                                                    | 1                                                                   | 1                       |
| . Burney Burk                                                                                                    |                                                                                                    | 29                                                                                                    | 1                                                                   | 1                       |
| ⇒ ดงงบครูภณฑ                                                                                                    | ประถมศึกษาปีที่ 1                                                                                                    | 110                                                                                                    | 5                                                                   | 3                       |
| * ดิงงับสงกอสราง                                                                                                    | ประถมศึกษาปีที่ 2                                                                                                    | 138                                                                                                    | 6                                                                   | 4                       |
| ต สรุปงบครุภัณฑ์                                                                                                    | ประถมศึกษาปีที่ 3                                                                                                    | 153                                                                                                    | 6                                                                   | 4                       |
| 🖬 สรุปงบสิ่งก่อสร้าง                                                                                                    | ประถมศึกษาปีที่ 4                                                                                                    | 156                                                                                                    | 7                                                                   | 4                       |
| 🗅 อัพโหลดเอกสาร                                                                                                    | ประถมศึกษาปีที่ 5                                                                                                    | 179                                                                                                    | 7                                                                   | 5                       |
| 🖉 โรงเรียนทั่วไป <                                                                                                    | ประถมศึกษาปีที่ 6                                                                                                    | 193                                                                                                    | 7                                                                   | 5                       |
| เขตพื้นที่                                                                                                    | ระบบสารสนเทศการจัดตั้งงบประมาณรายจ่ายประจำปี งบลงทุน ค่าครุภัณฑ์ ที่ดิน สิ่งก่เ                                                                                                    | วสร้าง สพฐ.                                                                                                    |                                                                     | สมป.หนองคาย เขต 2       |
|                                                                                                    |                                                                                                    | 100                                                                                                    |                                                                     | +3020000                |
| 🛆 หน้าหลัก                                                                                                    | มัธยมศึกษาปีที่ 1                                                                                                    | 0                                                                                                    | 0                                                                   | 0                       |
| 😂 ข้อมูลพื้นฐาน 🧹                                                                                                    | มัธยมศึกษาปีที่ 2                                                                                                    | 0                                                                                                    | 0                                                                   | 0                       |
| → ตั้งค่าระบบ                                                                                                    | มัธยมศึกษาปีที่ 3                                                                                                    | 0                                                                                                    | 0                                                                   | 0                       |
| <ul> <li>พะเป็นประเดียน</li> </ul>                                                                                                    | มัธยมศึกษาปีที่ 4                                                                                                    | 0                                                                                                    | 0                                                                   | 0                       |
| < ก็ใช้งานโรงเรียน                                                                                                    | มัธยมศึกษาปีที่ 5                                                                                                    | o                                                                                                    | 0                                                                   | 0                       |
| <ul> <li>ผู้เขง กับเรงเรยน</li> </ul>                                                                                                    | มัธยมศึกษาปีที่ 6                                                                                                    | 0                                                                                                    | 0                                                                   | 0                       |
| ⇒ ดูเธงาน สพท.                                                                                                    | ปวช.1                                                                                                    | 0                                                                                                    | 0                                                                   | 0                       |
| ป รายการครูภัณฑ์                                                                                                    | ປານ.2                                                                                                    | 0                                                                                                    | 0                                                                   | 0                       |
| รายการสิงก่อสร้าง                                                                                                    | ປາຍ.3                                                                                                    | 0                                                                                                    | 0                                                                   | 0                       |
| <ul> <li>กรอบงบประมาณ</li> </ul>                                                                                                    | นาร                                                                                                    | 977                                                                                                    | 40                                                                  | 27                      |
| 🖄 จัดตั้งงบ สพท. <                                                                                                    |                                                                                                    | สิ่งก่อสร้างควรมีตามเกณฑ์มาตรฐ                                                                                                    | าน                                                                  |                         |
| → ตั้งงบครูภัณฑ์                                                                                                    | รายการสิ่งก่อส                                                                                                    | ้าง                                                                                                    | จำนวนเก                                                             | ณฑ์ ทบ่วย               |
| → ตั้งงบสิ่งก่อสร้าง                                                                                                    | 1. อาคารเรียน (27 ห้องเรียน + 15 ห้องพิเศษ)                                                                                                    |                                                                                                    | 42                                                                  | *au                     |
| สรุปงบครุภัณฑ์                                                                                                    | 2. อาคารเอนกประสงค์/ทอประชม/โรงอาทาร                                                                                                    |                                                                                                    |                                                                     |                         |
| 🖩 สรุปงบสิ่งก่อสร้าง                                                                                                    | 2.1 อาคารเอนกประสงค์/หอประชม/โรงอาหาร                                                                                                    |                                                                                                    | 1                                                                   | หลัง                    |
| <ul> <li>อัพโหลดเอกสาร</li> </ul>                                                                                                    | 2.2 โรงอาทาร                                                                                                    |                                                                                                    | 2                                                                   | ทลัง                    |
| 🖉 โรงเรียนทั่วไป <                                                                                                    | 2.3 อาคารห้องสมุด                                                                                                    |                                                                                                    | 1                                                                   | หลัง                    |
| <ul> <li>ตั้งงบครูภัณฑ์</li> </ul>                                                                                                    | 3. อาคารมีกงาน                                                                                                    |                                                                                                    | 6                                                                   | หลัง                    |
| → ตั้งงบสิ่งก่อสร้าง                                                                                                    | 4. ท้องน้ำท้องส้วม                                                                                                    |                                                                                                    | 25                                                                  | ท้อง                    |
| ด สรปงบครภัณฑ์                                                                                                    |                                                                                                    |                                                                                                    | 25                                                                  | 100                     |
| G สระโมเสิ้มต่อสร้าง                                                                                                    | ย้อนกลับ + เพิ่มคำขอสิ่งก่อสร้าง                                                                                                    |                                                                                                    |                                                                     |                         |

\* สำหรับเมนู มาตรฐานควรมี ระบบจะ<mark>ป</mark>ังคับให้เข้าตรวจสอบเกณฑ์มาตรฐานควรมี สำหรับ เลือกโรงเรียนใหม่โดยอัตโนมัติ ก่อนไปที่ปุ่มคำสั่ง <u>เพิ่มคำขอสิ่งก่อสร้าง</u>

#### 2. เพิ่มคำขออาคารผูกพัน

2.1 คลิกปุ่มคำสั่ง เพิ่มคำขอสิ่งก่อสร้าง เว็บไซต์จะแสดงหน้าแรกของการเพิ่มคำขอ โดยให้คลิก <u>เลือกโรงเรียน/หน่วนงาน</u> จากนั้น คลิกปุ่มคำสั่ง <u>กดเพื่อไปขั้นตอนต่อไป</u>

| 💩 โรงเรียน         |   | ระบบสารสนเทศการจัดตั้งงบประมาณรายจ่ายประจำปี งบลงทุน ค่าครูภัณฑ์ ที่ลินและสิ่งก่อสร้าง สพฐ. | อนุบาลจุมมลโพมนิสัย<br>1043660231     |
|--------------------|---|---------------------------------------------------------------------------------------------|---------------------------------------|
| 🏠 หน้าหลัก         |   | 🎗 บันทึกค้าของบอาคารผูกพัน 🛛 🏫 รายการคำขออาคารมูกพัน                                        |                                       |
| 😔 ข้อมูลพื้นฐาน    | < |                                                                                             |                                       |
| 🖉 โรงเรียนทั่วไป   | < | เลือกโรงเรียน/หน่วยงาน                                                                      |                                       |
| 🛃 งบอาคารผูกพัน    | < | <del>โปสว660201 (อนุบ</del> าลงุมของไขนพิสัย                                                | · · · · · · · · · · · · · · · · · · · |
| 🗧 ออกจากระบบ       |   | กดเพื่อไปขึ้นขอนต่อไป                                                                       |                                       |
| 🔲 คู่มือตั้งงบฯ 69 |   |                                                                                             |                                       |

2.2 เว็บไซต์จะแสดงหน้าให้<u>เลือกประเภทสิ่งก่อสร้าง</u> ตามที่ผู้ใช้งานต้องการ จากนั้น คลิกปุ่มคำสั่ง

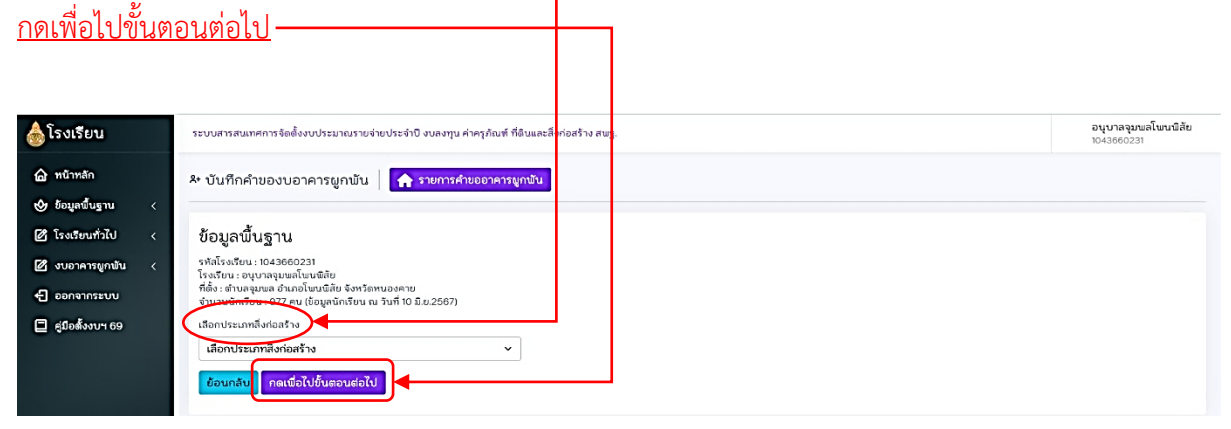

2.3 เว็บไซต์จะแสดงหน้าให้<u>เลือกรายการสิ่งก่อสร้าง</u> ตามประเภทสิ่งก่อสร้าง จากนั้น คลิกปุ่มคำสั่ง

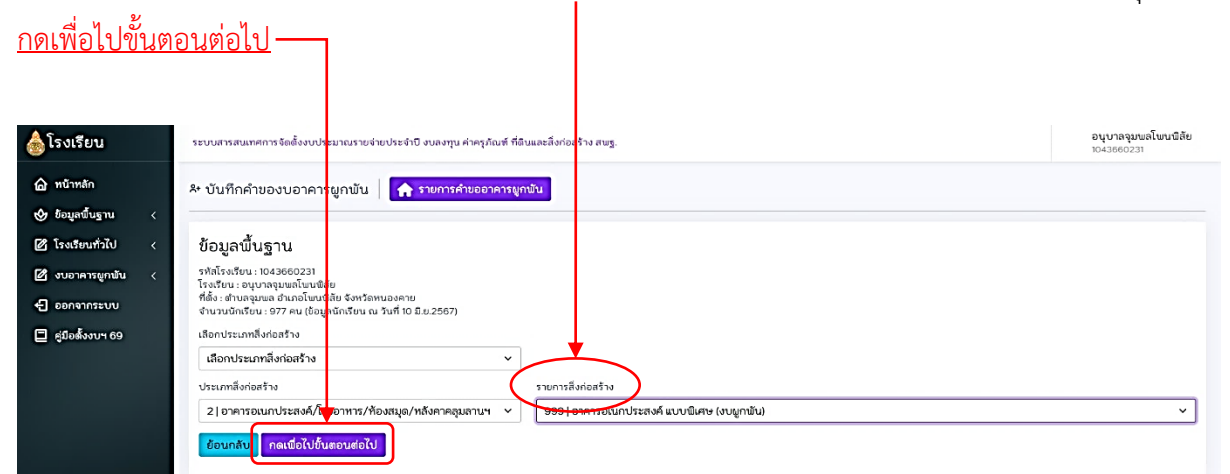

2.4 เว็บไซต์จะแสดงหน้าให้ผู้ใช้งานป้อน<u>ข้อมูลประกอบ</u>คำขอตั้งงบประมาณ ตามรายการเลือก สิ่งก่อสร้าง ที่ผู้ใช้งานต้องการ จากนั้น<u>กดบันทึกข้อมูล</u> เว็บไซต์จะแสดงหน้าให้เห็นว่าบันทึกสำเร็จแล้ว กดปุ่ม <mark>ตกลง</mark> ดังตัวอย่าง

| โรงเรียน                                                                                                    | ระบบสารสนเทศการจัดตั้งงบประมาณรายจ่ายประจำใ                                                                                                    | ) งบลงทุน ค่าครุภัณฑ์ ที่ดินและสิ่งก่อสร้า                        | រ តាឃច្ញ.            |                       | อนุบาลจุมพลโพนพิส<br>1043660231 |
|----------------------------------------------------------------------------------------------------|----------------------------------------------------------------------------------------------------|-------------------------------------------------------------------|----------------------|-----------------------|---------------------------------|
| <ul> <li>ด หน้าหลัก</li> <li>ประมูลเริ่มฐาน &lt; <li>(2) โรงเรียนทำไป &lt; <li>(2) งบอาคารยูกขับ      <li>(2) ออกจากระบบ     <li>(2) ออกจากระบบ     <li>(2) อุปอส์งงบท 69     </li> </li></li></li></li></li></ul> | <b>ป้อมูลพื้นฐาน</b><br>รหลังจะรับ: 1043660231<br>โหงรับ: 2010สุขมณีพบสลัย<br>ที่ดั่ง: ส่านจรุขมก อำเภอโนขมิติย จังหวัดหนองงาย<br>สำนวนนิกเรียน: 977 คน (ชื่อมูลนักเรียน ณ วันที่ 105<br><b>รายการที่ได้อีก</b><br>ประเภทจิ้งก่อสร้าง: อาคารอเมกประสงค์/โรงอาหาร<br>รายการสิ่งก่อสร้าง: อาคารอเมกประสงค์/โรงอาหาร<br>หประมาณที่มีหน้อย: 0.00 บาท<br>หน่วย: หลัง | มี.2.2567)<br>/พ้องสบุด/หลังคาครุบลาบฯ<br>(งบุยุกษับ) (งบุยุกษับ) |                      |                       |                                 |
|                                                                                                    | ขอมูลบระกอบ<br>เกณฑ์ควรมี (หลัง) *<br>1                                                                                                    | มีแล้ว หลัง) •<br>0                                               | •                    | ขาดแคลน (หลัง) •<br>1 |                                 |
|                                                                                                    | ຄຳດັບความสำคัญ *                                                                                                    | จำนวนหน่วยที่ขอ (หลัง) "                                          | Factor F จากแบบ ปร.* | Å                     | າຍແສ່ຈ (ຄ້ານີ)                  |
|                                                                                                    | 1                                                                                                    | 1                                                                 | 1.3099               |                       |                                 |
|                                                                                                    | ราคา/หน่วย (บาท) *                                                                                                    | รวมงบประมาณ (บาท) *                                               | จำนวนงวดงาน *        | s<br>                 | านวนวันที่ก่อสร้าง *            |
|                                                                                                    | 18000000                                                                                                    | 18000000                                                          |                      |                       | 260                             |
|                                                                                                    | เงือนไขการขอ *                                                                                                    | เอกสารการขอ                                                       | อบุญาตรีอถอน (ถ้ามี) |                       |                                 |
|                                                                                                    | A Du A .                                                                                                    |                                                                   | - 1676000000         |                       |                                 |

2.5 เมื่อคลิกปุ่ม ตกลง เว็บไซต์จะกลับแสดงหน้าแรกของการเพิ่มคำขอ

| 💩 โรงเรียน         |   | ระบบสารสนเทศการจัดตั้งงบประมาณรายจ่ายปร | ะจำปี งบลงทุน ค่าครุภัต | นซ์ ที่ดินและสิ่งก่อสร้าง สพฐ.                                                                                     |   |       |    |          | <b>อนุบาลจุ</b><br>1043660: | ມພລໂພ<br>231 | กนพิสัย |
|--------------------|---|-----------------------------------------|-------------------------|----------------------------------------------------------------------------------------------------|---|-------|----|----------|-----------------------------|--------------|---------|
| 🙆 หน้าหลัก         |   | 👫 บันทึกคำของบอาคารผูกพัน 🛛             | 斉 ນາຫຮຽານຄວະນີ          | Ì                                                                                                    |   |       |    |          | -                           | ພິມພ໌ເ       | รายงาน  |
| 🔮 ข้อมูลพื้นฐาน    | < |                                         |                         |                                                                                                    |   |       |    |          |                             |              |         |
| 🕜 โรงเรียนทั่วไป   | < |                                         |                         | โรงเรียนสามารถจัดตั้งสายอสิ่งก่อสร้าง ได้ จำนวน 1 รายการ<br>ขอจัดตั้งแล้ว 1 รายการ ใช้เงินไป จำนวน 180,000,000 บาท |   |       |    |          |                             |              |         |
| 🛃 งบอาคารผูกพัน    | ~ | Copy Excel Print                        |                         |                                                                                                    |   |       |    | Search   | 1:                          |              |         |
| ⇒ งบอาคารผูกพัน    |   | รทัส/โรงเรียน †                         | ขนาด า                  | รายการสิ่งก่อสร้าง                                                                                                 | Ţ | จำนวน | 11 | งบประมาณ | 14                          | #            | 14      |
| 🔁 ออกจากระบบ       |   | 1043660231<br>อนุบาลจุมพลโพนฟิสัย       | ใหญ่                    | อาคารอเนกประสงค์ แบบพิเศษ (งบผูกพัน)                                                                               |   | 1     |    |          | 180,000,000                 | Θ            |         |
| 🔲 คู่มือตั้งงบฯ 69 |   | Showing 1 to 1 of 1 entries             |                         |                                                                                                    |   |       |    |          | Prev                        | 1            | Next    |
|                    |   |                                         |                         |                                                                                                    |   |       |    |          |                             |              |         |

#### 3. ลบคำขออาคารผูกพัน

3.1 การทำงานในเมนู ลบคำขอสิ่งก่อสร้าง เว็บไซต์จะแสดงผลของการบันทึกคำขอจัดตั้งงบประมาณ
 ของโรงเรียน ให้ผู้ใช้งานคลิกปุ่มคำสั่ง <u>เลือกลบ</u>
 ในสดมภ์การจัดการ ให้ตรงกับแถวรายการสิ่งก่อสร้างที่
 ต้องการลบ

| 💩 เขตพื้นที่                  | ระบบสารสนเทศการจัดตั้งงบประมาณรายง่ายประจำปี งบลงทุน ค่าครูภัณฑ์ ที่ดี | าน สิ่งก่ | เอสร้าง | ເສນາງ. |                                                                                                 |    |       |      | สพป.ทนองA<br>43020000 | าย เขต 2 |
|-------------------------------|------------------------------------------------------------------------|-----------|---------|--------|-------------------------------------------------------------------------------------------------|----|-------|------|-----------------------|----------|
| 🍙 ทน้าหลัก                    | <sup>2</sup> * บันทึกคำของบอาคารผูกพัน 🔒 🛧 มาตรฐานควรมี                |           |         |        |                                                                                                 |    |       |      | 🔒 ພິມ                 | พ์รายงาน |
| 🔀 ข้อมูลพื้นฐาน <             |                                                                        |           |         |        |                                                                                                 |    |       |      |                       | _        |
| 🖉 จัดตั้งงบ สนท. <            |                                                                        |           |         | กระ    | อบวงเงินที่ดินและสิ่งก่อสร้าง จำนวน 2 รายการ<br>ขั้มแล้ว 2 รายการ ให้เงินไป อำเวา 42177.000 บาท |    |       |      |                       |          |
| 🖉 โรงเรียนทั่วไป 🛛 <          | Copy Excel Print                                                       |           |         |        |                                                                                                 |    |       | Sear | rch:                  |          |
| 🖉 โรงเรียนคุณภาพ 🛛 <          | รทัส/โรงเรียน                                                          | 14 U      | /น ด    | 11     | รายการสิ่งก่อสร้าง                                                                              | 14 | จำนวน | 11   | งบประมาณ 👯            | # "      |
| 🖉 โรงเรียนพระราชดำริช         | 1043020000<br>สำนักงานเขตพื้นที่การศึกษาประถมศึกษาหนองคาย เขต 2        |           | L       |        | อาคารสำนักงานเขตพื้นที่การศึกษา แบบที่ 1 (ในเขตแผ่นดินไหว)                                      |    | 1     |      | 23,790,000            | Θ        |
| 🖻 กลุ่มโรงเรียน<br>สพก.จชต. < | 1043660249<br>บ้านผือ                                                  | 1         | าลาง    |        | อาคารเรียน 212 ล./57-ข สำหรับก่อสร้างในเขตแผ่บดินไหว                                            |    | 1     |      | 18,387,000            | Θ        |
| 🖉 งบอาคารยูกพัน 🗸             | Showing 1 to 2 of 2 entries                                            |           |         |        |                                                                                                 |    |       |      | Prev 1                | ∩ext     |
| → ตั้งงบอาคารผูกพัน           |                                                                        |           |         |        |                                                                                                 |    |       |      |                       |          |
| 🔁 ออกจากระบบ                  |                                                                        |           |         |        |                                                                                                 |    |       |      |                       |          |

3.2 เว็บไซต์จะแสดงการแจ้งเตือนเพื่อ <u>คุณแน่ใจหรือไม่ว่าต้องการลบข้อมูลนี้</u> หากต้องการลบคลิกปุ่ม คำสั่ง <u>ตกลง</u> ข้อมูลจะถูกลบตามความต้องการ หากไม่ต้องลบคลิกปุ่มคำสั่ง <u>Cancel</u> จากนั้นเว็บไซต์จะแจ้ง เตือนการลบข้อมูลสำเร็จ ระบบจะกลับแสดงหน้าแรกของการเพิ่มคำขอโดยอัตโนมัติ โดยผู้ใช้งานสามารถ จัดตั้งคำของบประมาณทดแทนในลำดับที่ลบไปได้

| 🂩 เขตพื้นที่                       |          | ระบบสารสนเทศการจัดตั้งงบประมาณรายจ่ายประจ               | e-budget.obec.g          | o.th says       |                                                            |   |          | สพป.หนองค<br>43020000 | າຍ ເບດ 2 |
|------------------------------------|----------|---------------------------------------------------------|--------------------------|-----------------|------------------------------------------------------------|---|----------|-----------------------|----------|
| 🏠 หน้าหลัก                         |          | 👫 บันทึกคำของบอาคารผูกพัน   🚺                           | คุณแน่ใจหรือไม่ว่าต้องกา | ารลบข้อมูลนี้ ? |                                                            |   |          | 🔒 Wa                  | พ์รายงาน |
| 😤 ข้อมูลพื้นฐาน                    | <        |                                                         |                          |                 | OK Cancel                                                  |   |          |                       |          |
| 🕑 จัดตั้งงบ สพท                    | <        |                                                         |                          |                 |                                                            |   |          |                       |          |
| 🖉 โรงเรียนทั่วไป                   | <        | Copy Excel Print                                        |                          |                 |                                                            |   | Se       | arch:                 |          |
| 🖉 โรงเรียนคุณภา                    | nw ∢     | รทัส/โรงเรียน                                           | 14                       | ขนาด 🕫          | รายการสิ่งก่อสร้าง                                         | 1 | จำนวน '' | งบประมาณ 14           | # 11     |
| 🖉 โรงเรียนพระร                     | าชดำริฯ๙ | 1043020000<br>สำนักงานเขตพื้นที่การศึกษาประถมศึกษาหนองค | ຍ ເນສ 2                  |                 | อาคารสำนักงานเขตพื้นที่การศึกษา แบบที่ 1 (ในเขตแผ่นดินไหว) |   | 1        | 23,790,000            | Θ        |
| 🕜 กลุ่มโรงเรียน<br>สพก.จชต.        | <        | 1043660249<br>บ้านผือ                                   |                          | กลาง            | อาคารเรียน 212 ล./57-ข สำหรับก่อสร้างในเขตแผ่นดินไหว       |   | 1        | 18,387,000            | Θ        |
| 🖉 งบอาคารผูกฟ                      | u v      | Showing 1 to 2 of 2 entries                             |                          |                 |                                                            |   |          | Prev 1                | Next     |
| <ul> <li>ตั้งงบอาคารผูก</li> </ul> | เป็น     |                                                         |                          |                 |                                                            |   |          |                       |          |
| 🕂 ออกจากระบบ                       |          |                                                         |                          |                 |                                                            |   |          |                       |          |

#### 4. แสดงผล/พิมพ์รายงาน

4.1 การทำงานในเมนูพิมพ์รายงาน เว็บไซต์จะ<u>แสดงผล</u>ของการบันทึกคำขอจัดตั้งงบประมาณของ โรงเรียน ให้ผู้ใช้งานคลิกปุ่มคำสั่ง <u>พิมพ์รายงาน</u> สำหรับผู้ใช้งานพิมพ์รายงานรับรองความถูกต้อง ส่งสำนักงาน เขตพื้นที่การศึกษา นอกจากนั้นผู้ใช้งานยังสามารถนำข้อมูลออกมาใช้ในรูปแบบ <u>Copy, Excel, Print</u>

| 💩 เขตพื้นที่                  | ระบบสารสนเทศการจัดตั้งงบประมาณรายจ่ายประจำบิ งบลงทุน ค่าไหรูภัณฑ์ ที่ดิน วั | ขึ่งก่อสร้าง สน | 2.                                                  |                                                    |             | สพป.ทนองคาย เขต <b>2</b><br>43020000 |
|-------------------------------|-----------------------------------------------------------------------------|-----------------|-----------------------------------------------------|----------------------------------------------------|-------------|--------------------------------------|
| 🙆 หน้าหลัก                    | <sup>2</sup> * บันทึกคำของบอาคารผูกพัน 🔒 🛖 มาตรฐานค <mark>ะเมื</mark>       |                 |                                                     |                                                    |             | 🔒 พิมพ์รายงาน                        |
| 😤 ข้อมูลพื้นฐาน <             |                                                                             |                 |                                                     |                                                    |             |                                      |
| 🖉 จัดตั้งงบ สนท. 🛛 <          |                                                                             | າວໃ             | กรอบวงเงินที่ดินและสิ่ง<br>โดตั้งแล้ว 2 รายการ ให้เ | ก่อสร้าง จำนวน 2 รายการ<br>มไป สำนวน 42172.000 นาท |             |                                      |
| 🖉 โรงเรียนทั่วไป 🛛 <          | Copy Excel Print                                                            | 004             |                                                     | 10 410/0 42,07,000 011                             | Sea         | ch:                                  |
| 🕜 โรงเรียนคุณภาพ 🛛 <          | รทิส/โรงเรียน                                                               | ขนาด            | 🕫 รายการสิ่งก่อสร้าง                                | 7                                                  | ** จำนวน ** | ຈັບປຣະນາດ. 👯 🕫                       |
| 🖉 โรงเรียนพระราชดำริ*๙        | 1043020000<br>สำนักงานเขตพื้นที่การศึกษาประถมศึกษาหนองคาย เขต 2             |                 | อาคารสำนักงานเข                                     | ตพื้นที่การศึกษา แบบที่ 1 (ในเขตแผ่นดินไหว)        | 1           | 23,790,000 \varTheta                 |
| 🕑 กลุ่มโรงเรียน<br>สพก.จชต. < | 1043660249<br>บ้านอือ                                                       | กลาง            | อาคารเรียน 212 ล.                                   | /57-ข สำหรับก่อสร้างในเขตแผ่บดินไหว                | 1           | 18,387,000                           |
| 🗹 งบอาคารถูกพัน 🗸             | Showing 1 to 2 of 2 entries                                                 |                 |                                                     |                                                    |             | Prev 1 Next                          |
| ⇒ ตั้งงบอาคารผูกขัน           |                                                                             |                 |                                                     |                                                    |             |                                      |
| 🔁 ออกจากระบบ                  |                                                                             |                 |                                                     |                                                    |             |                                      |

4.2 เมื่อคลิกปุ่มคำสั่ง พิมพ์รายงาน เว็บไซต์จะแสดงหน้าพิมพ์รายงานแบบสรุปคำขอจัดตั้ง งบประมาณรายจ่ายประจปิงบประมาณ พ.ศ. 2569 จากนั้นเลือก<u>เครื่องพิมพ์</u> โดยผู้ใช้งานต้องปรับ การจัดรูปแบบหน้ากระดาษด้วยความเหมาะสม <u>พร้อมลงนามรับรอง</u> ดังตัวอย่<mark>า</mark>งด้านล่าง

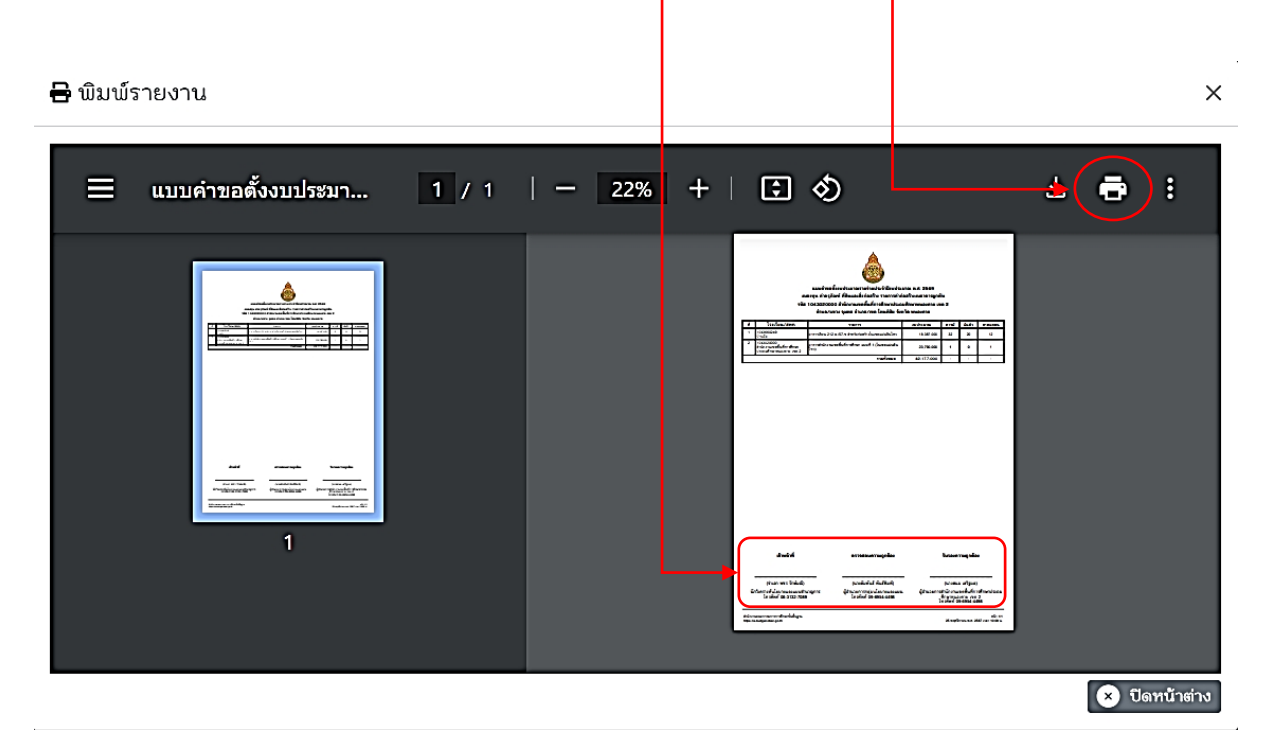

# สรุปการขอจัดตั้งงบ

เมนู สรุปการขอจัดตั้งงบ สำหรับผู้ใช้งานตรวจสอบสรุปผลการบันทึกจัดตั้งงบประมาณ ซึ่งจะแสดง ข้อมูลกรอบการตั้งงบประมาณ รายการขอตั้งงบประมาณ สิ่งก่อสร้าง ครุภัณฑ์ ลำดับที่ รายการ จำนวนหน่วย งบประมาณแต่ละรายการ และรวมทั้งหมด

| 💩 โรงเรียน                                             | ระบบสารสนเทศการจัดตั้งงบประมาณรายจ่ายประจำปี งบลงทุน ค่าครูภัณฑ์ ที่ดิบและสิ่งก่อสร้าง สพฐ. |                                        |      |               |                                                               |                           |               |            |              | อนุบาลจุมพลโพนพิสัย<br>1043660231 |
|--------------------------------------------------------|---------------------------------------------------------------------------------------------|----------------------------------------|------|---------------|---------------------------------------------------------------|---------------------------|---------------|------------|--------------|-----------------------------------|
| 🙆 หน้าหลัก                                             | กรอบกา                                                                                      | รตั้งงบประมาณ                          |      |               |                                                               |                           |               |            |              |                                   |
| 😍 ข้อมูลนั้นฐาน <<br>🕑 โรงเรียนทั่วไป 🗸                | สิ่งก่อสร้า<br>2<br>งบประมา                                                                 | ง<br>ณ ฟ 184,698,000.00                |      |               | ۵                                                             | ครูภัณฑ์<br>3<br>งบประมาณ | al 190,000.00 |            |              | D                                 |
| <ul> <li>งบครุภัณฑ์</li> <li>งบสิ่งก่อสร้าง</li> </ul> | รายการข<br>สิ่งก่อสร้าง                                                                     | บอตั้งงบประมาณ                         |      |               |                                                               |                           |               |            |              |                                   |
| <ul> <li>สรุปการจัดตั้งงบ</li> </ul>                   | สำดับที่                                                                                    | รพัส/โรงเรียน                          | ขนาด | รายการสิ่งก่อ | สร้าง                                                         |                           |               | จำนว       | นหน่วย       | งบประมาณ                          |
| 🖉 งบอาคารผูกพัน <                                      | 1                                                                                           | 1043660231<br>อนุบาลจุมพลโพนพิสัย      | ใหญ่ | ปรับปรุงซ่อม  | แชมอาคารเรียน อาคารประกอบและสิ่งก่อ                           |                           | 1             | 500,000.00 |              |                                   |
| 🔁 ออกจากระบบ                                           | 2                                                                                           | 1043660231<br>อนุบาลจุมพลโพนฟิสัย      | ใหญ่ | อาคารเรียน ส  | เปช.105/29 ปรับปรุง อาคาร 2 ชิ้น 4 ห้องเ                      | นไดขึ้น 2 ข้าง            | 1             |            | 4,198,000.00 |                                   |
| 🔲 คู่มือตั้งงบฯ 69                                     | ครภัณฑ์                                                                                     |                                        |      |               |                                                               |                           |               |            |              |                                   |
|                                                        | สาดับที่                                                                                    | รพัส/โรงเรียน                          | ขนาด | า รายกา       | รครุภัณฑ์                                                     |                           |               | สำนวน      | ทปวย         | งบประมาณ                          |
|                                                        | 1                                                                                           | 1043660231 ใหญ่<br>อนุบาลจุมพลโพนนีสัย |      | ครุภัณ        | ครุภัณฑ์พัฒนาทักษะ ระดับก่อนประณมศึกษา สำหรับโรงเรียนขนาดใหญ่ |                           |               |            |              | 100,000.00                        |
|                                                        | 2                                                                                           | 1043660231<br>อนุบาลจุมพลโพนพิสัย      | ใหญ่ | เครื่องเ      | ล่นสนาม ระดับก่อนประถมศึกษา สำหรับโ                           | โรงเรียนขนาดใหตุ          | ν'            | 1          |              | 90,000.00                         |
| والمعتول المحدة                                        | งบยูกขัน                                                                                    |                                        |      |               |                                                               |                           |               |            |              |                                   |
|                                                        | สำลับที่                                                                                    | รทัส/โรงเรียน                          |      | ชนาด          | รายการสิ่งก่อสร้าง                                            |                           | จำนวนท        | น่วย       | ຈບປรະມາ      | ຸດ                                |
|                                                        | 1                                                                                           | 1043660231<br>อนุบาลจุมพลโพนพิสัย      |      | ใหญ่          | อาคารอเนกประสงค์ แบบพิเศษ (งา                                 | ບຜູກພັນ)                  |               | 1          |              | 180,000,000.00                    |
|                                                        |                                                                                             |                                        |      |               |                                                               |                           |               |            |              |                                   |